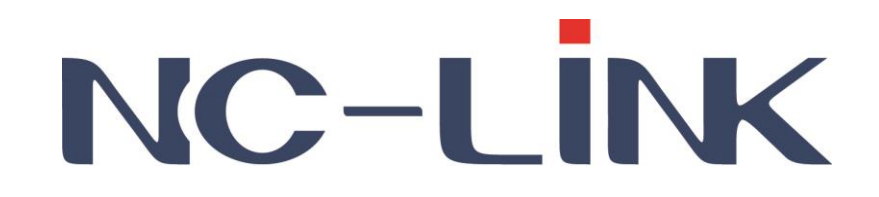

# **User Manual of Access Controller**

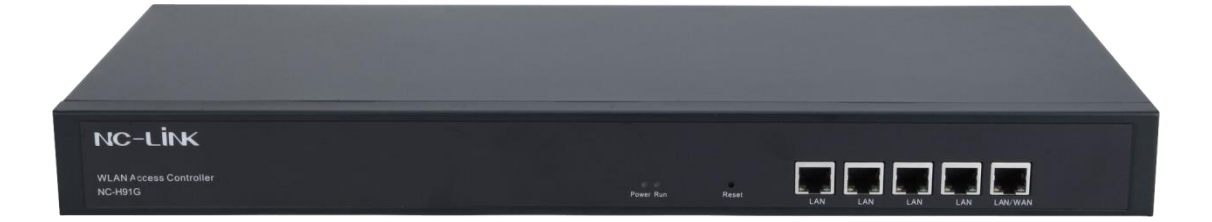

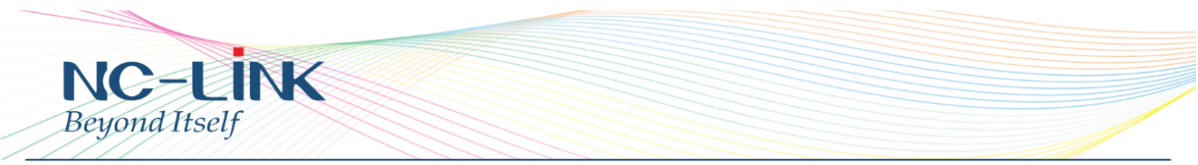

Thank you for purchasing NC-Link Access Controller. This manual will instruct you how to configure and manage the APs with this controller, enable you to use it in a perfect status.

Please check the Package before use it.

### **Package Contents**

| Item | Description              | Unit | QTY |
|------|--------------------------|------|-----|
| 1    | Access Controller        | PCS  | 1   |
| 2    | Power Cord               | PCS  | 1   |
| 3    | Mounting Accessory(H91G) | Set  | 1   |
| 4    | Quick Installation Guide | PC   | 1   |

### 1. Manual Instruction

This manual is subject to tell users how to use this Wireless Access Controller properly. Contents include description of this platform's properties, and how to configure this platform. Pre-reading this manual before operation is highly recommended.

### 1.1 Target Reader

This manual is for those familiar with basic networking knowledge and terminology

### 1.2 Conventions

If without extra explanation, this device, or WIFI management platform mentioned on this guide stands for AC Controller Wifi management platform, short for AC Controller

### 2. Product Introduction

Access Controller is a highly performance Wi-Fi management platform, especially for Wi-Fi in hotel or Small & Medium Enterprise.

It's capable for managing all NC-Link Access point, features with AP auto-detection, AP status preview, AP configuration, MAC filtering, AP software upgrade simultaneously, AP group ect. Match up with NC-Link Access Point to provide high performance & reliable solution.

### 2.1 Product Layout 2.1.1 Front Panel

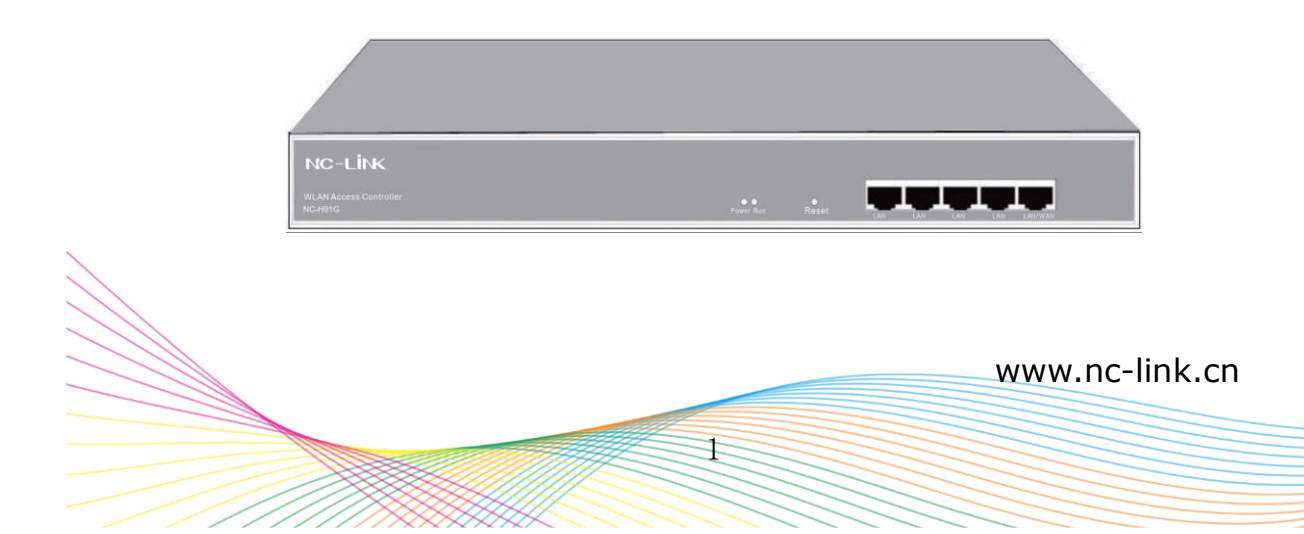

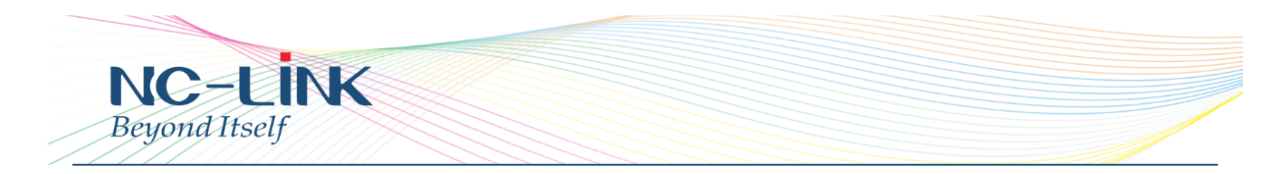

### **LED Indicator**

| LED   | Name         | Indication                                |
|-------|--------------|-------------------------------------------|
|       |              | Power is ON, means status is up           |
| Power | Power Light  | Power is OFF, mean status is<br>down      |
|       |              | Flashing, means system status is          |
| Dura  | Custom Linkt | normal                                    |
| Run   | System Light | OFF or Solid, means status is<br>abnormal |

### **Reset Button**

If need to restore the Access Controller into factory default, please do following procedure: Power on AC Controller, use a pin to press and hold the reset button until all LED becomes quick-flash.

Then release the button and wait for AC Controller to reset to factory default setting. After reset, the default IP address of Access Controller is **192.168.10.1**, default user name and password are **admin**.

### **RJ45 Connector**

 $5 \times 10/100M/1000Mbps$  auto-negotiation RJ45 Ethernet Port **Notice**:

LAN/WAN port is LAN port only on the default mode, only when WAN setting is enabled then LAN/WAN port will change to WAN port.

### 2.1.2 Rear Panel

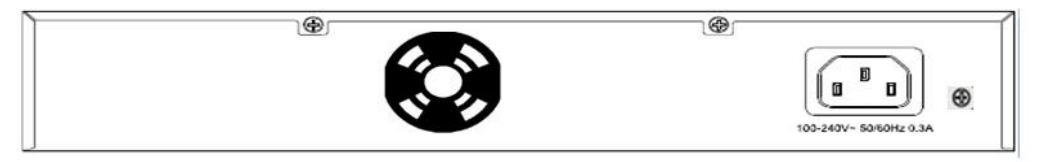

### **DC Connector**

DC Connector located on the right side of Access Controller's rear panel, input power is AC 100-240V  $\sim$  50/60Hz 0.3A

### **Grounding For Lightening**

Please deploy ground connection to avoid lightening stroke, detail installation please refer to "Grounding For Lightening Guide".

## 3. Login

Please make sure the following items before login the Access Controller.

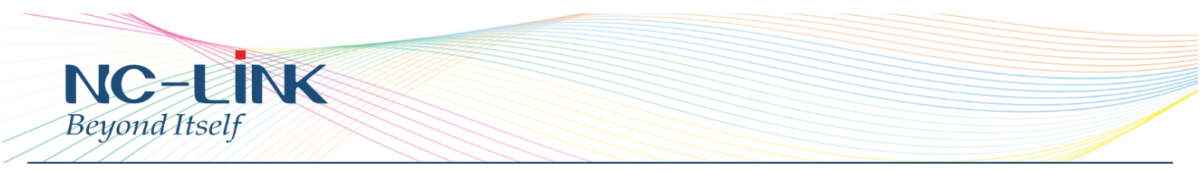

- Access Controller has normal powered on, LAN port has been connected with the management host
- The management host has been properly installed IE 7.0 or higher browser version
- IP Address is dynamic

#### Login Steps:

Open IE browser, input **http://192.168.10.1** in the address bar to login AC Controller's Web management interface.

| http:// 192.168.10.1 | ~ |
|----------------------|---|
|                      |   |

Access Controller login screen require user name and password, the default is admin, input and click "**OK**"

| Windows Security                                                              | ×                                                           |
|-------------------------------------------------------------------------------|-------------------------------------------------------------|
| iexplore.exe                                                                  |                                                             |
| The server 192.168.10.1 is askir<br>password. The server reports th<br>Point. | ng for your user name and<br>nat it is from Wireless Access |
| Warning: Your user name and p<br>basic authentication on a conn               | password will be sent using ection that isn't secure.       |
| admin                                                                         |                                                             |
| •••••                                                                         |                                                             |
|                                                                               |                                                             |
|                                                                               |                                                             |
| ОК                                                                            | Cancel                                                      |
|                                                                               |                                                             |

After login, you can see below Web page

| NC-                 | -LINK             | <        | WL             | AN Acces      | s Controlle  | er      |             |         |             |       |        | 简体中文 English      |
|---------------------|-------------------|----------|----------------|---------------|--------------|---------|-------------|---------|-------------|-------|--------|-------------------|
| Memory Usage:       | •                 | III De   | vice List      |               |              |         | Search by I | P       | ~           |       | ٩      | Function 😔        |
|                     | 2%                | □ Select | SN Location Na | ime Device IP | Device MAC   | Users   | Version     | Channel | Online Time | Group | Config | Batch Set         |
| CPU Usage:          | •<br>%            |          |                |               |              |         |             |         |             |       |        | Refresh           |
| СРИ                 | : Dual 880MHz     |          |                |               |              |         |             |         |             |       |        | Delete            |
| Device List         | CK<br>Zero Config |          |                |               |              |         |             |         |             |       |        | Clear all devices |
|                     |                   |          |                |               |              |         |             |         |             |       |        | Reboot            |
| Device Group        | Device Log        |          |                |               |              |         |             |         |             |       |        | upgrade           |
| Q<br>Address Server | Gateway           |          |                |               |              |         |             |         |             |       |        |                   |
|                     |                   | Connect  | ed AP 0/50     | Online AP 0   | Offline AP 0 | Users 0 | All AP      | •       |             |       |        |                   |

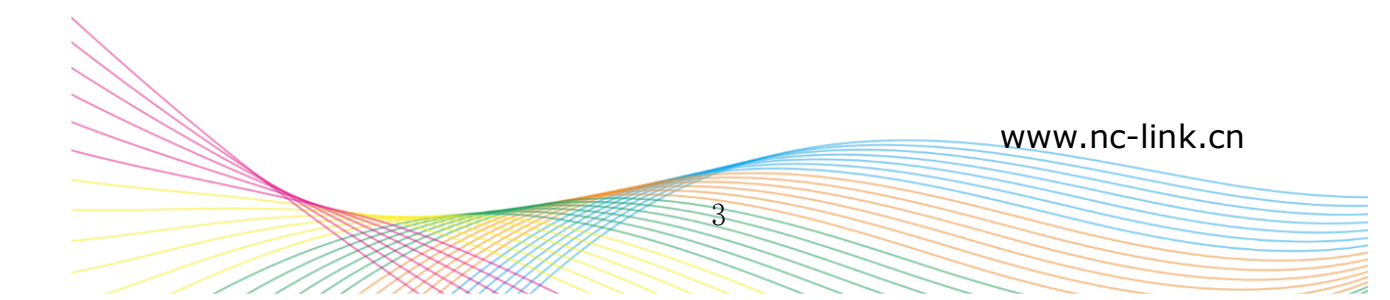

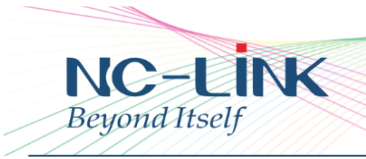

### 4. Function Setting 4.1 Device List

| NC-            | -LİNK             | 5      | N           | LAN AC    | cess Co              | ntroller     |       |             |         |             |       |        | IBG8中文 Eng        |
|----------------|-------------------|--------|-------------|-----------|----------------------|--------------|-------|-------------|---------|-------------|-------|--------|-------------------|
| Memory Usage:  | ۲                 | III De | evice List  |           |                      |              | 5     | earch by IP |         | ×           |       | 4      | Function 📀        |
|                | 2%                | Select | SN Location | Name      | Device IP            | Device MAC   | Users | Version     | Channel | Online Time | Group | Config | Databa Cat        |
| Mer            | nory:2048M        |        | 1 2         | AP221     | 192.168.188.2        | 1000000000   | 68 0  | V1.5        | 7       | 0:29:06     | N/A   |        | Battin Set        |
| CPU Usage:     | •                 |        | 2 3         | AP224P    | <u>192 168 188 3</u> | Contrabution | 11 0  | V1.1        | 7       | 0:24:54     | N/A   |        | Refresh           |
| 00             | 0/                |        | 3 4         | AC44AP    | 192 168 188.4        | 1.01.00.00   | -C 0  | V1.4        | 7       | 0:22:16     | N/A   |        |                   |
|                | Dual B80MHz       |        |             |           |                      |              |       |             |         |             |       |        | Delete            |
| Device List    | OK<br>Zero Config |        |             |           |                      |              |       |             |         |             |       |        | Clear all devices |
|                |                   |        |             |           |                      |              |       |             |         |             |       |        | Reboot            |
| Device Group   | Device Log        |        |             |           |                      |              |       |             |         |             |       |        | Reset             |
|                |                   |        |             |           |                      |              |       |             |         |             |       |        | upgrade           |
| 9              | 12                |        |             |           |                      |              |       |             |         |             |       |        |                   |
| Address Server | Gateway           |        |             |           |                      |              |       |             |         |             |       |        |                   |
|                |                   | Connec | ted AP 0/50 | Online AF | 0 Offine             | AP 0 Us      | 0 21  | All AP      | •       |             |       |        |                   |

Menu in the right side.

Batch Set: Setting Access Points with same parameters in one time
Refresh: Refresh the status of the Access Point
Delete: Delete the Access Point shown in the list
Clear all devices: Clear all devices shown in the list
Reboot: Reboot the Access Point you select
Reset: Reset the Access Point you select
Upgrade: Upgrade the Access Point you select

#### Notice:

All the functions in the right menu, you have to select at least one device.

| NC-LINK WLAN Access Controller |                                |            |            |           |               |            |       |              |         |             |       |          |                   |
|--------------------------------|--------------------------------|------------|------------|-----------|---------------|------------|-------|--------------|---------|-------------|-------|----------|-------------------|
|                                | ۲                              | III De     | evice List |           |               |            |       | learch by IP |         | ×           |       | Q.       | Function 🛛        |
| 1                              | 2%                             | Select     | SN Locat   | tion Name | Device IP     | Device MAC | Users | Version      | Channel | Online Time | Group | Config   |                   |
| Ma                             | mory 2048M                     | <b>0 9</b> | 1 2        | AP221     | 192 168 188 2 | 1.00000000 | 0 83  | V1.5         | 7       | 0.29.06     | N/A   | <b>1</b> | Batch Set         |
| CPU Usage:                     |                                | 0 9        | 2 3        | AP224P    | 192 168 188 3 | 20100000   | 0 11  | V1.1         | 7       | 0:24:54     | N/A   |          | Defrach           |
| 0                              | 0/                             |            | 3 4        | AC44AP    | 192 168 188.4 | e          | ~ 0   | V1.4         | 7       | 0:22:16     | N/A   |          | Neitesii          |
|                                | 2: Dual BEOMH2                 |            |            |           |               |            |       |              |         |             |       |          | Delete            |
| Device List                    | OK <sup>®</sup><br>Zero Config |            |            |           |               |            |       |              |         |             |       |          | Clear all devices |
|                                |                                |            |            |           |               |            |       |              |         |             |       |          | Reboot            |
|                                |                                |            |            |           |               |            |       |              |         |             |       |          |                   |
| Device Group                   | Device Log                     |            |            |           |               |            |       |              |         |             |       |          | Reset             |
| -                              |                                |            |            |           |               |            |       |              |         |             |       |          | upgrade           |
| Address Server                 | Centremary                     |            |            |           |               |            |       |              |         |             |       |          |                   |
|                                |                                | Concert    | ted AP     | Online Al | 0 Office      | A2 01 1100 |       | All AP       |         |             |       |          |                   |

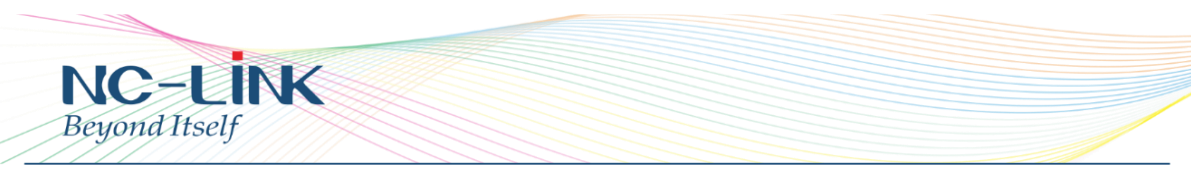

The Access Points display in the list, you can also set particular one through click

edit  $\blacksquare$  of the device.

| Wlan Device Con  | fig                      |                                     | $\times$ |
|------------------|--------------------------|-------------------------------------|----------|
| Device Status    | Device Model             | NC-AC44APP                          |          |
|                  | Online Time              | 0:06:22                             |          |
| Device Netwo     | rk Device MAC            |                                     |          |
|                  | Device IP                | 192.168.200.24                      |          |
| Wireless Basi    | c Software Name          | NC-AC44APP-AP-V2.0-B20160630124730  |          |
|                  | Version                  | V2.0                                |          |
| Wireless Advance | AC IP                    | 192.168.200.1                       |          |
|                  | SSID                     | NC-Link_Office/NC-Link_Office_5G    |          |
|                  | BSSID                    |                                     |          |
| Amelia           | Channel                  | 11/60                               |          |
| Арріу            | Wireless Security        | WPA/WPA2-PSK-TKIP/WPA/WPA2-PSK-TKIP |          |
|                  | RF Output Power          | 100%/100%                           |          |
| Close            | Beacon Interval          | 100/100                             |          |
|                  | Coverage Threshold       | -90/-90                             |          |
|                  | Device Auto optimization | Disabled                            |          |

**Device Status** 

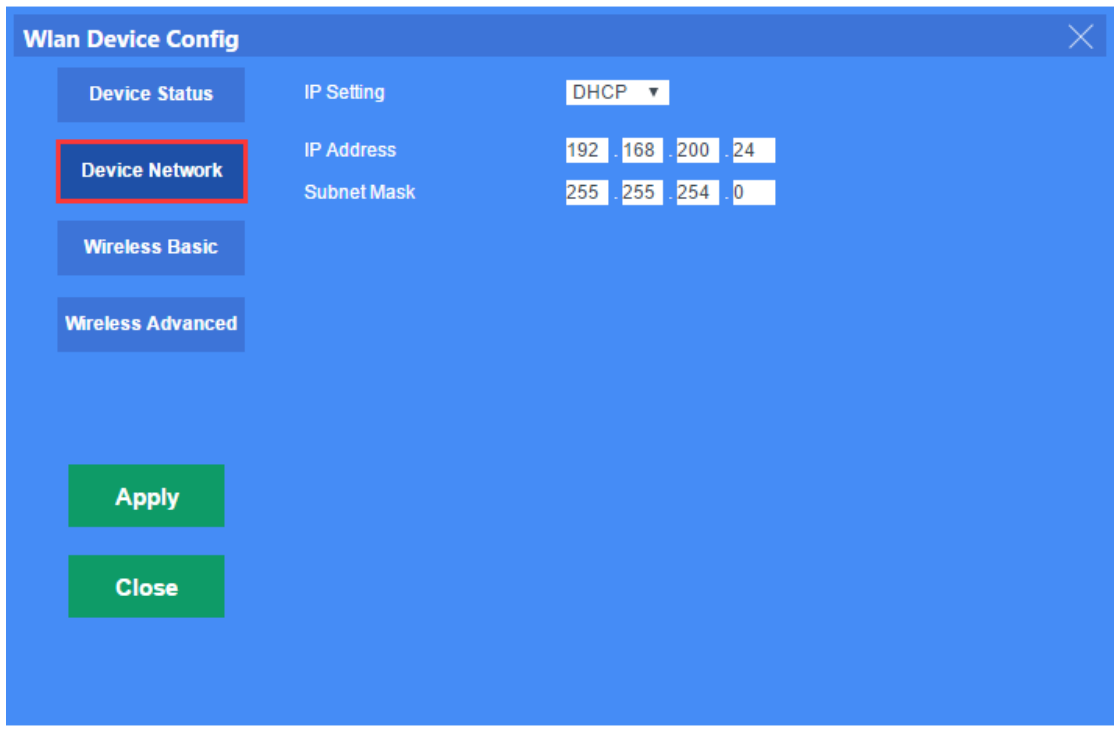

Device Network

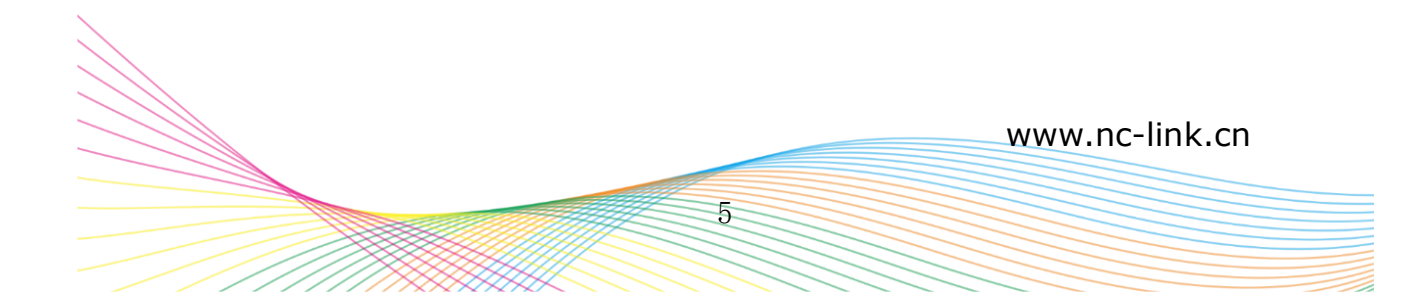

| NC–LINK<br>Beyond Itself | (                 |                             |                |            |
|--------------------------|-------------------|-----------------------------|----------------|------------|
| Wlan Device Config       |                   |                             |                |            |
| Davies Status            | Device List       | Wlan Device 1 🔻             |                |            |
| Device status            | Main AP Configur  | ation[.                     | d              |            |
| Device Network           | Status            | Enable 🔻                    | Broadcast SSID | Enable 🔻   |
| Device Network           | SSID              | NC-Link_Office              | Vlanld         | 0 (0-4094) |
| Mirolago Dogio           | Wireless Security | WPA/WPA2-PSK-TKIP           |                | Config     |
| Wireless Basic           | Virtual AP Config | uration1[00:00:00:00:00:    | 00]            |            |
| Wirologe Advanced        | Status            | Disable 🔻                   | Broadcast SSID | Enable 🔻   |
| Wireless Auvanceu        | SSID              | WLAN1                       | Vlanid         | 0 (0-4094) |
|                          | Wireless Security | Open System                 |                | Config     |
|                          | Virtual AP Config | uration2[00:00:00:00:00:    | 00]            |            |
|                          | Status            | Disable 🔻                   | Broadcast SSID | Enable 🔻   |
| Apply                    | SSID              | WLAN2                       | Vlanid         | 0 (0-4094) |
|                          | Wireless Security | Open System                 |                | Config     |
| Close                    | Virtual AP Config | uration3[00:00:00:00:00:00: | 00]            |            |
| o lost                   | Status            | Disable 🔻                   | Broadcast SSID | Enable 🔻   |
|                          | SSID              | WLAN3                       | Vlanid         | 0 (0-4094) |
|                          | Wireless Security | Open System                 |                | Config     |

Wireless Basic

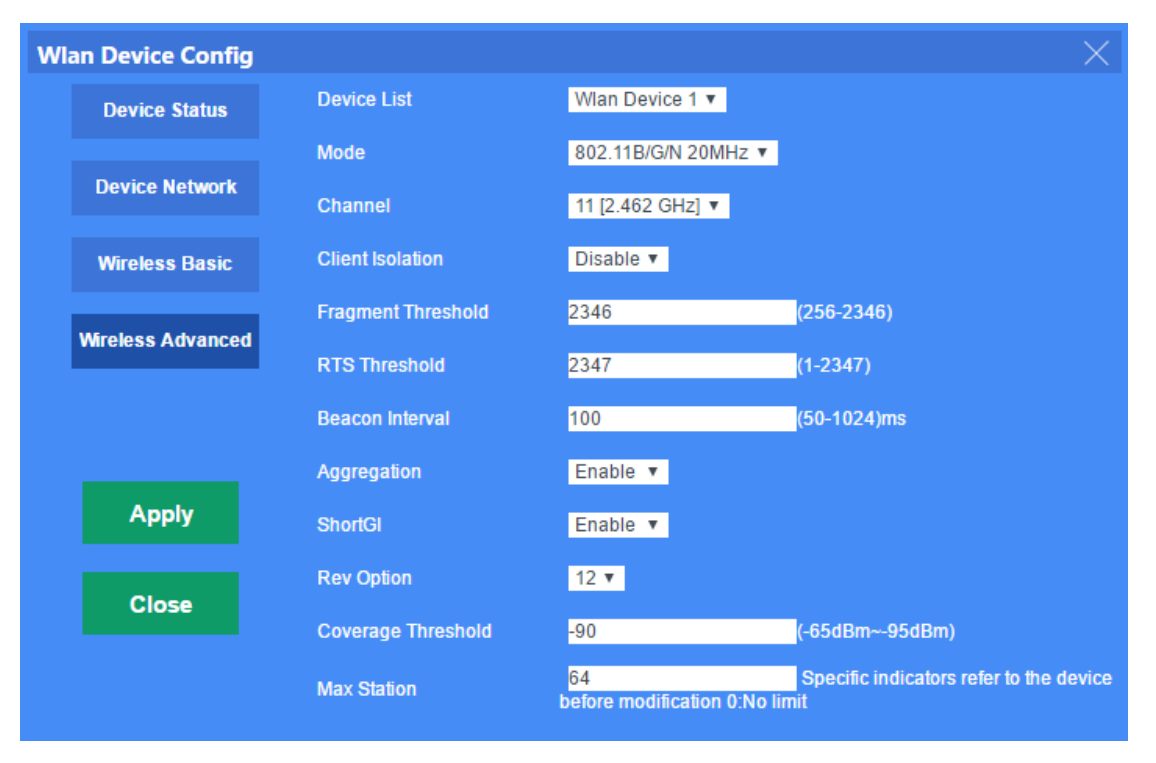

Wireless Advanced

### 4.2 Zero Config

Zero Config is a configuration assigned by controller when the Access

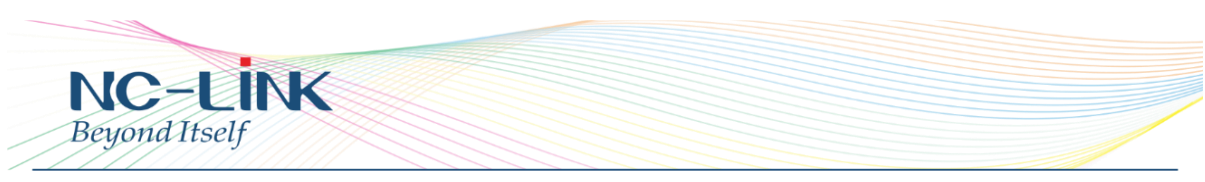

Point is detected with default setting. Like Access Point is first connect to controller or the Access Point after reset to default setting.

| NC                    | -LINK                     | . WLAI      | N Access Controller |                 |               |        |              | Eng |
|-----------------------|---------------------------|-------------|---------------------|-----------------|---------------|--------|--------------|-----|
| Memory Usage:         | •                         | Zero Config |                     |                 |               |        | Function 🛛 📀 |     |
| 1<br>Me               | 2%                        | SSID        | Wireless Security   | RF Output Power | Timing Reboot | Config | New          |     |
| CPU Usage:            | •<br>)%<br>): Dual 880MHz |             |                     |                 |               |        | Delete       |     |
| Device List           | CK<br>Zero Config         |             |                     |                 |               |        |              |     |
| Device Group          | Device Log                |             |                     |                 |               |        |              |     |
| <b>Address Server</b> | Gateway                   |             |                     |                 |               |        |              |     |

### Click "New" to set the Zero Config

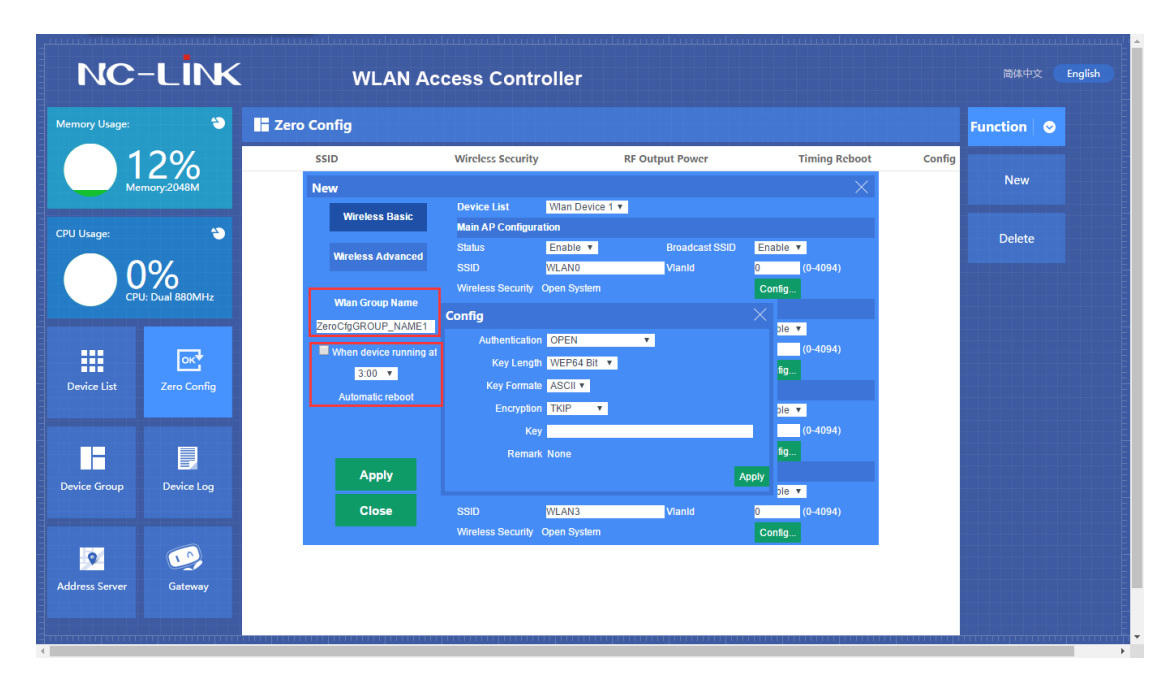

Set the Group Name of the Zero Config, and also you can set the detail time to make it reboot to optimize the devices status.

7

| eyona iiseij            |                                                                  |                                                                                      |                                  |                                    |          |           |
|-------------------------|------------------------------------------------------------------|--------------------------------------------------------------------------------------|----------------------------------|------------------------------------|----------|-----------|
| NC-LİNK                 | WLAN Ad                                                          | cess Controller                                                                      |                                  |                                    |          | 文 English |
| mory Usage: 🌔 📑         | Zero Config                                                      |                                                                                      |                                  |                                    | Function | ⊘         |
| 12%<br>Memory:2048M     | ssiD<br>New                                                      | Wireless Security Device List Wan De                                                 | RF Output Power                  | Timing Reboot                      | Config   |           |
| U Usage:                | Wireless Basic<br>Wireless Advanced<br>Wian Group Name           | Main AP Configuration<br>Status Enable<br>SSID WLAN0<br>Wireless Security Open Syst  | • Broadcast SSID<br>Vianid<br>em | Denable V<br>0 (0-4094)<br>Config. | Delete   |           |
| Device List Zero Config | ZeroCfgGROUP_NAME1 When device running at 3:00  Automatic reboot | Config<br>Authentication OPE<br>Key Length WEP<br>Key Formate ASC<br>Encryption TKIP | N V<br>64 Bit V                  | (0-4094)                           |          |           |
| vice Group Device Log   | Apply                                                            | Key<br>Remark None                                                                   |                                  | Apply                              |          |           |
|                         | Close                                                            | SSID WLAN3                                                                           | Vianid                           | 0 (0-4094)                         |          |           |

The first part is the Wireless Basic.

**Device List**: Wlan Device 1 is for 2.4GHz; Wlan Device 2 is for 5.8GHz **Status**: Enable or Disable the wireless signal

Broadcast SSID: Enable or Disable broadcast SSID

**SSID**: Set the SSID

VlanId: Set the VLAN ID if needed

Wireless Security default is Open. Click the "**Config**" to set the encryption you need.

| Memory Usage:  | •                         | Zero Config                                                                |                                                                  |                                                       |                         |               |        | Function | <u>~</u> |
|----------------|---------------------------|----------------------------------------------------------------------------|------------------------------------------------------------------|-------------------------------------------------------|-------------------------|---------------|--------|----------|----------|
|                | 2%                        | SSID                                                                       | Wireless Security                                                | RF Output Po                                          | ower                    | Timing Reboot | Config | New      |          |
| CPU Usage:     | *<br>)%<br>): Dual 880MHz | Wireless Basic<br>Wireless Advanced<br>Wian Group Name                     | Device List<br>Channel<br>Client Isolation<br>Fragment Threshold | Wian Device 1 ▼<br>Auto Select ▼<br>Disable ▼<br>2346 | (256-2346)              |               |        | Delete   |          |
| Device List    | OK<br>Zero Config         | ZeroCfgGROUP_NAME1<br>When device running at<br>3:00 •<br>Automatic reboot | RTS Threshold<br>Beacon Interval<br>Aggregation                  | 2347<br>100<br>Enable V                               | (1-2347)<br>(50-1024)ms |               |        |          |          |
| Device Group   | Device Log                | Apply<br>Close                                                             | ShortGi<br>Rev Option<br>RF Output Power<br>Coverage Threshold   | Enable V<br>5 V<br>100% V                             | (-65dBm95dBm)           |               |        |          |          |
| Address Server | Gateway                   |                                                                            |                                                                  |                                                       |                         |               |        |          |          |
| System uptime  | e 0Day 3:52:17            | Softv                                                                      | vare Version NC-H90                                              | )G-V4.1-B201606290                                    | 93622                   |               |        |          |          |

The second part is the Wireless Advanced.

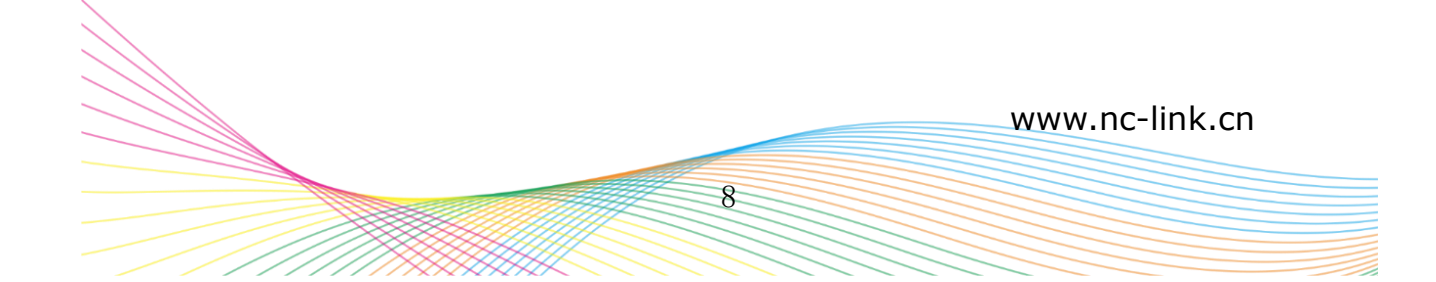

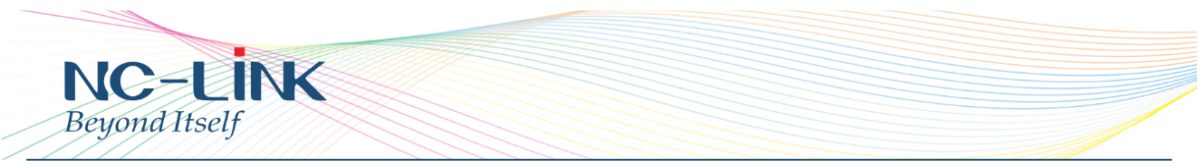

**Device List**: Wlan Device 1 is for 2.4GHz; Wlan Device 2 is for 5.8GHz **Client Isolation**: Enable or Disable client isolation

**RF Output Power**: To set the RF Output Power of the device, it divided into 100%, 75%, 50%, 25%, 12.5%

**Coverage Threshold**: To limit the RSSI of the access device

**Note**: Other advanced setting is for more professional or maintenance person, suggest to keep them as default.

Wlan Device 2 is also the same way for setting if it needs 5.8GHz. After all the parameter finished, click "**Apply**" and you will see the Zero Config is generated and show as below:

| Memory Usage:  | •             | Zero Config                      |                            |                     |               |        | Function 🛛 📀 |
|----------------|---------------|----------------------------------|----------------------------|---------------------|---------------|--------|--------------|
| ()1            | 2%            | SSID                             | Wireless Security          | RF Output Power     | Timing Reboot | Config |              |
| Men            | mory:2048M    | NC-Link_Office/NC-Link_Office_5G | WPA/WPA2-PSK-TKIP/WPA      | 100%/100%           | Disabled      |        | Delete       |
|                |               |                                  |                            |                     |               |        |              |
| CPU Usage:     | ۲             |                                  |                            |                     |               |        |              |
| ()             | %             |                                  |                            |                     |               |        |              |
| СРИ            | : Dual 880MHz |                                  |                            |                     |               |        |              |
|                |               |                                  |                            |                     |               |        |              |
|                | ок            |                                  |                            |                     |               |        |              |
| Device List    |               |                                  |                            |                     |               |        |              |
|                |               |                                  |                            |                     |               |        |              |
|                |               |                                  |                            |                     |               |        |              |
| Device Group   | Device Log    |                                  |                            |                     |               |        |              |
|                |               |                                  |                            |                     |               |        |              |
|                |               |                                  |                            |                     |               |        |              |
| 9              | 10            |                                  |                            |                     |               |        |              |
| Address Server | Gateway       |                                  |                            |                     |               |        |              |
|                |               |                                  |                            |                     |               |        |              |
|                |               |                                  |                            |                     |               |        |              |
| ystem uptime   | e 0Day 4:3:3  |                                  | software Version NC-H90G-V | 4.1-B20160629093622 |               |        |              |

### 4.3 Device Group

With device group, you can change the group devices information together, such as SSID and password. Click New to set a new group.

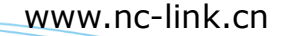

| VC           |                |           |                   |                   |                |                |           |          |        |          |  |
|--------------|----------------|-----------|-------------------|-------------------|----------------|----------------|-----------|----------|--------|----------|--|
| evon         | ditsolf        |           |                   |                   |                |                |           |          |        |          |  |
| cycri        | u nocij        |           |                   |                   |                |                |           |          |        |          |  |
|              |                | ///////   |                   |                   |                |                |           |          |        |          |  |
|              |                |           |                   |                   |                |                |           |          | hunner |          |  |
| mon: Usono:  | 4              | - Device  | C                 |                   |                |                |           |          |        |          |  |
| mory osage.  |                | Device    | Group             |                   |                |                |           |          |        | Function |  |
| 1            | 2%             | Select SN | WI                | an Group Name     |                | Co             | ntains AP |          | Config |          |  |
| Me           | mory:2048M     |           |                   |                   |                |                |           |          |        | New      |  |
|              |                |           | New               |                   |                |                |           |          |        |          |  |
| J Usage:     | ۲              |           | Wireless Basic    | Device List       | Wan Device 1 🔻 |                |           |          |        | Delete   |  |
|              | 0/             |           |                   | Main AP Configur  | ation          |                |           |          |        |          |  |
| ) (          | 1%             |           | Wireless Advanced | Status            | Enable V       | Broadcast SSID | Enable v  | (0.4004) |        |          |  |
| СРІ          | J: Dual 880MHz |           |                   | Wireless Security | Open System    | vianu          | Config    | (0~4054) |        |          |  |
|              |                |           | Wian Group Name   | Virtual AP Config | uration1       |                | oomig     |          |        |          |  |
|              | OK+            |           | GROUP_NAME1       | Status            | Disable 🔻      | Broadcast SSID | Enable 🔻  |          |        |          |  |
|              | 7              |           |                   |                   | WLAN1          | Vianid         | 0         | (0-4094) |        |          |  |
| Vevice List  | Zero Coning    |           |                   | Wireless Security | Open System    |                | Config    |          |        |          |  |
|              |                |           |                   | Virtual AP Config | uration2       |                | Frankla a | 7        |        |          |  |
|              |                |           |                   | Salus             | UISABle V      | Vianid         | Enable +  | (0-4094) |        |          |  |
|              |                |           |                   | Wireless Security | Open System    | - Turnu        | Config    |          |        |          |  |
| vice Group   | Device Log     |           | Apply             | Virtual AP Config | uration3       |                |           |          |        |          |  |
|              |                |           |                   | Status            | Disable 🔻      |                | Enable 🔻  |          |        |          |  |
|              |                |           | Close             | SSID              | WLAN3          | Vlanld         | 0         | (0-4094) |        |          |  |
| 8            | 2              |           |                   | Wireless Security | Open System    |                | Config    |          |        |          |  |
| dress Server | Gateway        |           |                   |                   |                |                |           |          |        |          |  |
|              |                |           |                   |                   |                |                |           |          |        |          |  |
|              |                |           |                   |                   |                |                |           |          |        |          |  |
|              |                |           |                   |                   |                |                |           |          |        |          |  |

Set the Group Name as you need

| New                |                   |                 |                |            | $\times$ |
|--------------------|-------------------|-----------------|----------------|------------|----------|
| Wiroloss Basic     | Device List       | Wlan Device 1 🔻 |                |            |          |
| Wileless Dasic     | Main AP Configur  | ation           |                |            |          |
| Wireless Advanced  | Status            | Enable 🔻        | Broadcast SSID | Enable 🔻   |          |
| Wilciess Auvaliceu | SSID              | WLAN0           | Vlanld         | 0 (0-4094) |          |
|                    | Wireless Security | Open System     |                | Config     |          |
| Wlan Group Name    | Virtual AP Config | uration1        |                |            |          |
| GROUP_NAME1        | Status            | Disable 🔻       | Broadcast SSID | Enable 🔻   |          |
|                    | SSID              | WLAN1           | Vlanld         | 0 (0-4094) |          |
|                    | Wireless Security | Open System     |                | Config     |          |
|                    | Virtual AP Config | uration2        |                |            |          |
|                    | Status            | Disable 🔻       | Broadcast SSID | Enable 🔻   |          |
|                    | SSID              | WLAN2           | Vlanid         | 0 (0-4094) |          |
|                    | Wireless Security | Open System     |                | Config     |          |
| Apply              | Virtual AP Config | uration3        |                |            |          |
|                    | Status            | Disable 🔻       | Broadcast SSID | Enable 🔻   |          |
| Close              | SSID              | WLAN3           | Vlanid         | 0 (0-4094) |          |
|                    | Wireless Security | Open System     |                | Config     |          |

Wireless Basic setting same as Zero Config

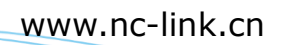

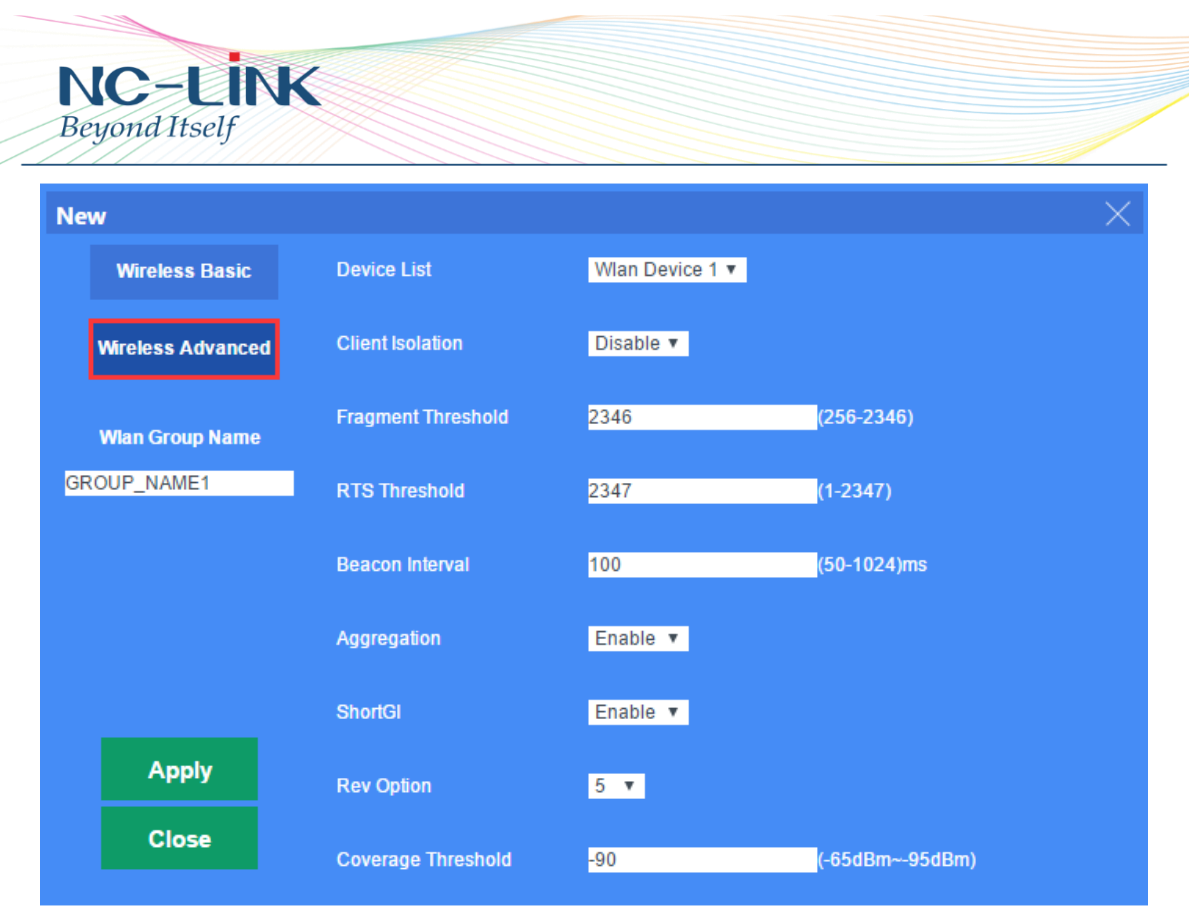

#### Wireless Advanced setting same as Zero Config

| Memory Usage:  | ٣                         | E De          | vice Grou      | ıp     |          |                 |                   |           |                |                       |                          | Function 📀 |
|----------------|---------------------------|---------------|----------------|--------|----------|-----------------|-------------------|-----------|----------------|-----------------------|--------------------------|------------|
| 1              | 2%                        | Sclect        | SN             |        | v        | Wlan Group Name |                   |           |                | Contains AP           | Con                      | fig        |
| Men            | <b>J</b> /0<br>nory:2048M |               | 1              |        |          | NC-Link Group 1 |                   |           | 🚔 lhe gi       | roup consists of AP [ | 0]                       | New        |
|                |                           |               | 14/1 C         | D.     |          |                 |                   |           |                |                       | $\mathbf{\mathbf{\vee}}$ |            |
| CPU Usage:     | <u> </u>                  |               | Select         | SN     | Location | Name            | Device IP         | Device MA | C Online Ti    | ime Group             |                          | Delete     |
|                | 0/                        |               | 201001         |        |          | Add a device t  | to the wireles    | s group   |                |                       |                          |            |
| CPU            | Dual 880MHz               |               |                |        |          | Select SN       | Location          | Name      | Device IP      | Device MAC            | G                        |            |
|                |                           |               |                |        |          | ✓ 1             |                   |           | 192.168.200.24 |                       |                          |            |
|                |                           |               |                |        |          |                 |                   |           |                |                       |                          |            |
|                | ок                        |               |                |        |          |                 |                   |           |                |                       |                          |            |
| Device List    | Zero Config               |               |                |        |          |                 |                   |           |                |                       |                          |            |
|                |                           |               |                |        |          |                 |                   |           |                |                       |                          |            |
|                |                           |               |                |        |          |                 |                   |           |                |                       |                          |            |
|                |                           |               |                |        |          |                 |                   |           |                |                       |                          |            |
| Device Group   | Device Log                |               |                |        |          |                 |                   |           |                |                       |                          |            |
|                |                           |               |                |        |          |                 |                   |           |                |                       |                          |            |
|                |                           |               |                |        |          |                 |                   |           |                |                       |                          |            |
| 0              |                           |               |                |        |          |                 |                   |           |                |                       |                          |            |
| 24             |                           |               | Add AP         | Remove | AP       | Add AP          |                   |           |                |                       |                          |            |
| Address Server | Gateway                   |               |                |        |          |                 |                   |           |                |                       |                          |            |
|                |                           |               |                |        |          |                 |                   |           |                |                       |                          |            |
|                |                           |               |                |        |          |                 |                   |           |                |                       |                          |            |
| System uptime  | 0Day 6:21:20              |               |                |        | Soft     | tware Version N | IC-H90G-V4.       | 1-B201606 | 29093622       |                       |                          |            |
|                |                           | rininin prote | to to the post | hining |          | *****           | ti di pintente de |           |                |                       |                          |            |

Click  $\stackrel{\bullet}{=}$  to add Access Point to the Group. Select the AP and click **Add AP**. After finished you can see the AP quantity will change in **Contains AP**.

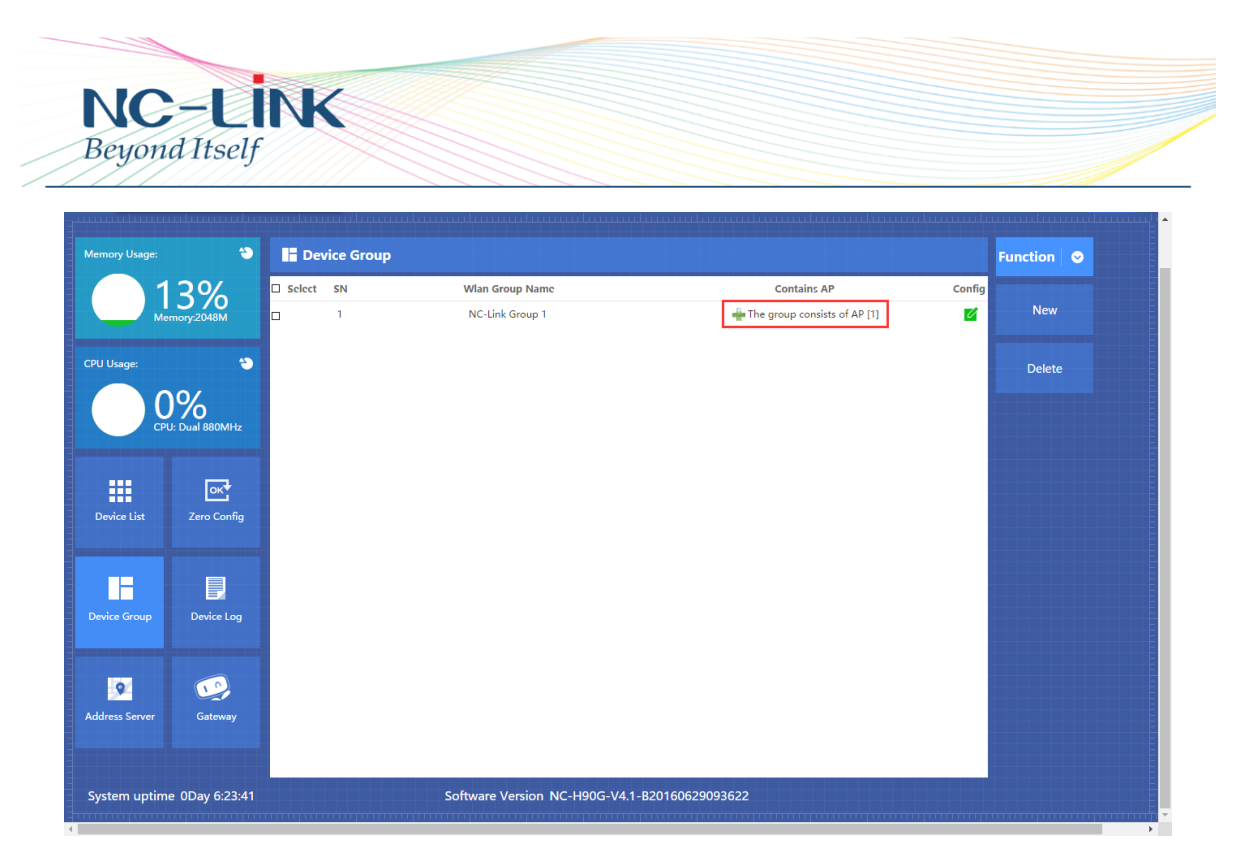

And also you can see in the **Device List**.

| NC             | -LİNK          |           | WLAN             | Access      | Controller |            |                 |                  |                        |                        |        |                   |  |
|----------------|----------------|-----------|------------------|-------------|------------|------------|-----------------|------------------|------------------------|------------------------|--------|-------------------|--|
| Memory Usage:  | ۲              | III Devi  | ce List          |             |            |            | Search by IF    | 2                | ~                      |                        | ٩      | Function 🛛 📀      |  |
| 1<br>Me        | 2%             | □Select   | SN Location Name | Device IP   | Device MAC | Users<br>0 | Version<br>V2.0 | Channel<br>11/60 | Online Time<br>2:03:16 | Group<br>NC-Link Group | Config | Batch Set         |  |
| CPU Usage:     | •              |           |                  |             |            |            |                 |                  |                        | 1                      | J      | Refresh           |  |
| Сри            | J: Dual 880MHz |           |                  |             |            |            |                 |                  |                        |                        |        | Delete            |  |
|                |                | _         |                  |             |            |            |                 |                  |                        |                        |        | Clear all devices |  |
| Device List    |                |           |                  |             |            |            |                 |                  |                        |                        |        | Reboot            |  |
| Device Group   | Device Log     |           |                  |             |            |            |                 |                  |                        |                        |        | Reset             |  |
| 0              |                |           |                  |             |            |            |                 |                  |                        |                        |        | upgrade           |  |
| Address Server | Gateway        |           |                  |             |            |            |                 |                  |                        |                        |        |                   |  |
|                |                | Connected | AP 1/50 On       | line AP 1 C | offline AP | lisers 0   | AILAP           |                  |                        |                        |        |                   |  |

### 4.4 Device Log

Device Log show AP's record, such as on line record, offline record, device configuration record in the display area. And you can clear the record when it is necessary.

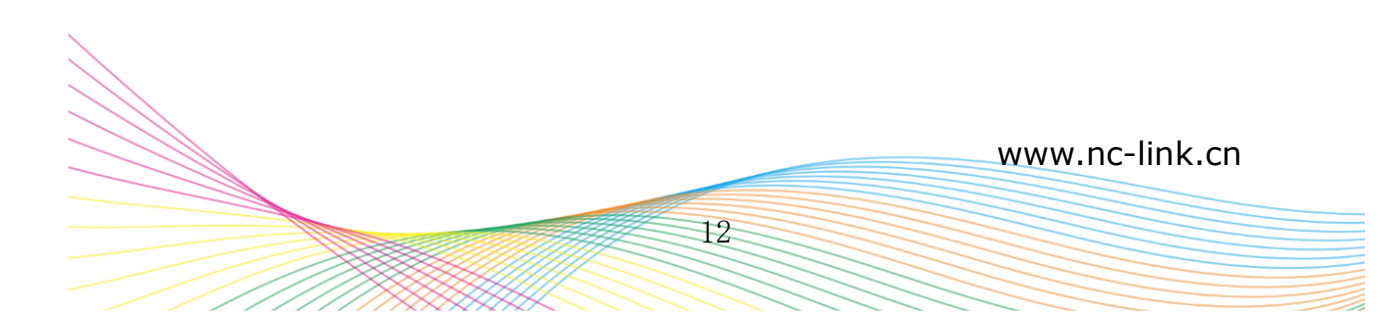

| NC-LINK                                                                                                    | WLAN Access Controller                                                                                                    | 简体中文 Englis |
|----------------------------------------------------------------------------------------------------|----------------------------------------------------------------------------------------------------|-------------|
| 13%         J Usege:         0%         CPU: Dual 880/MHz         Device List         Error Config         Device Group | 1970/01/01 04:23:00         Devict02.188.200.24         Mac[         Journal set in a strain is in power change           1970/01/01 04:23:00         Devict02.188.200.24         Mac[         Journal set in a strain is in power change           1970/01/01 04:23:10         Devict02.188.200.24         Mac[         Journal set in a strain is in power change           1970/01/01 04:23:10         Devict02.188.200.24         Mac[         Journal set in a strain is in power change           1970/01/01 04:23:10         Devict02.188.200.24         Mac[         Journal set in a strain is in power change           1970/01/01 04:42:20         Devict02.188.200.24         Mac[         Journal set in a strain is in power change           1970/01/01 04:42:20         Devict02.188.200.24         Mac[         Journal set in a strain is in power change           1970/01/01 04:42:28         Devict02.188.200.24         Mac[         Journal set in a strain in power change           1970/01/01 04:42:28         Devict02.188.200.24         Mac[         Journal set in a strain in power change           1970/01/01 04:42:24         Devict02.188.200.24         Mac[         Journal set in a strain in power change           1970/01/01 04:42:24         Devict02.188.200.24         Mac[         Journal set in a strain in a strain in a strain in a strain in a strain in a strain in a strain in a strain in a strain in a strain in a strain in a strain in a strain in a strain in a s | Clear       |

#### 4.5 **Address Server**

Through Address Server, to set server IP address, subnet mask; Server address Pool, main to assign IP address to the connected wireless AP, no need to specify the IP address for wireless AP manually.

| Memory Usage:  | G                   | Address Server          |                                                                              |                                |                           | Function 📀 |
|----------------|---------------------|-------------------------|------------------------------------------------------------------------------|--------------------------------|---------------------------|------------|
|                | 2%                  | AP Address Server       | Server IP Address 192                                                        | 168 200 1                      |                           | Refresh    |
| CPU Usage:     | €<br>D: Dual 880MHz |                         | Server Address Count 200<br>Effective Time(s) 86400<br>Allocated AP number 2 | (1-300)<br>Range:(300-864000)s |                           | Apply      |
|                |                     | AP address information  | list                                                                         |                                |                           |            |
|                |                     | AP Device Name          | IP Address                                                                   | MAC Address                    | Lease Time                |            |
| Device List    | Zero Config         | NC-AC44APP<br>NC-AP233P | 192.168.200.24<br>192.168.200.94                                             |                                | 0 D 232605<br>0 D 1455:16 |            |
| Address Server | Gateway             |                         |                                                                              |                                |                           |            |
| System uptime  | e 0Day 4:57:31      |                         | Software Version NC-H90G-V4                                                  | i.1-B20160629093622            |                           |            |

#### 4.6 Gateway 4.6.1 Status **Basic Information**

13

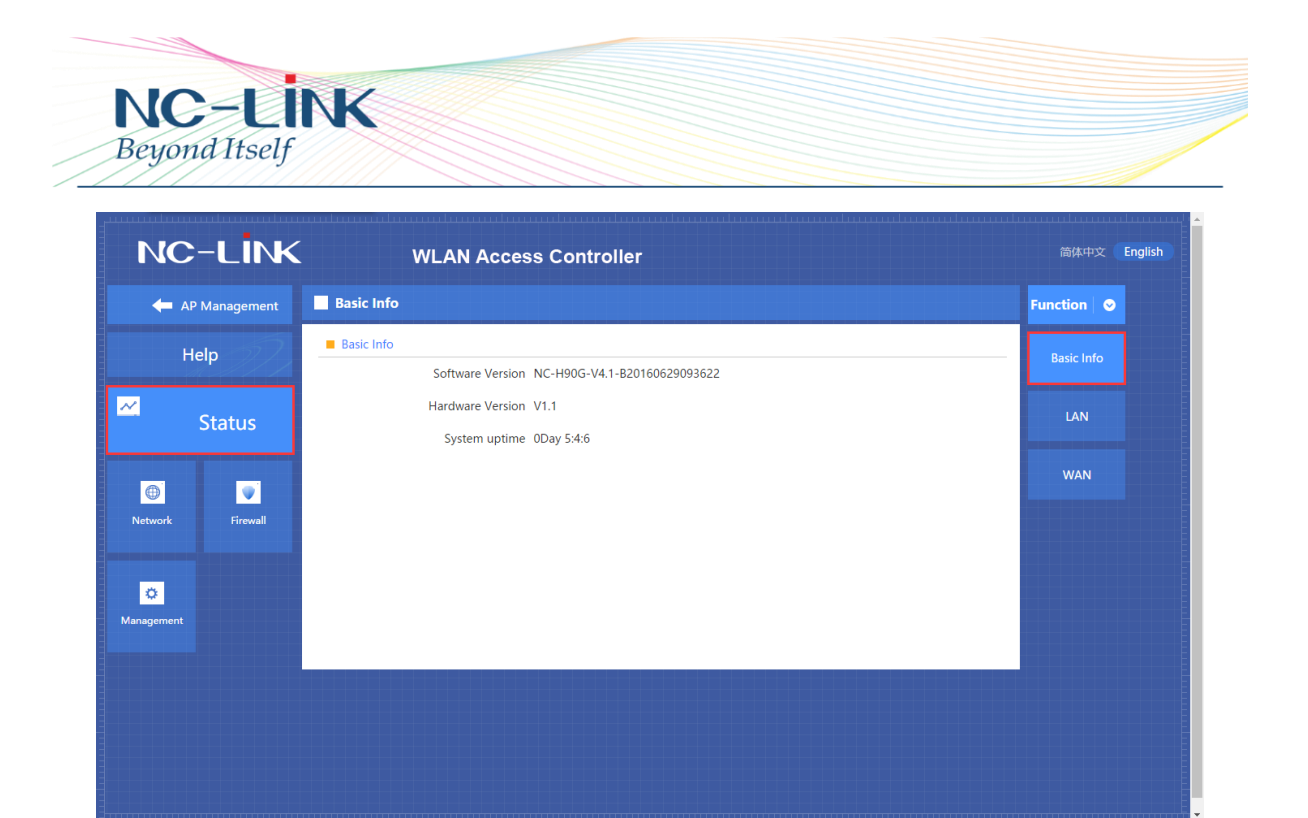

You can find Software, Hardware version of the device in Basic Information.

| NC-LİNK          | WLAN Access Controller                                        | 简体中文 English |
|------------------|---------------------------------------------------------------|--------------|
| 🔶 AP Management  | an an an an an an an an an an an an an a                      | Function 🛛 😔 |
| Help             | LAN Configuration                                             | Basic Info   |
| Z Status         | DHCP Status Enable<br>DHCP Client 192.168.10.1-192.168.10.101 | LAN          |
| Detwork Firewall | Subnet Mask 255.255.252.0<br>MAC Assigned IP Number 1         | WAN          |
| O<br>Management  | Assigned IP DHCP Client                                       |              |
|                  |                                                               |              |
|                  |                                                               |              |

LAN Status

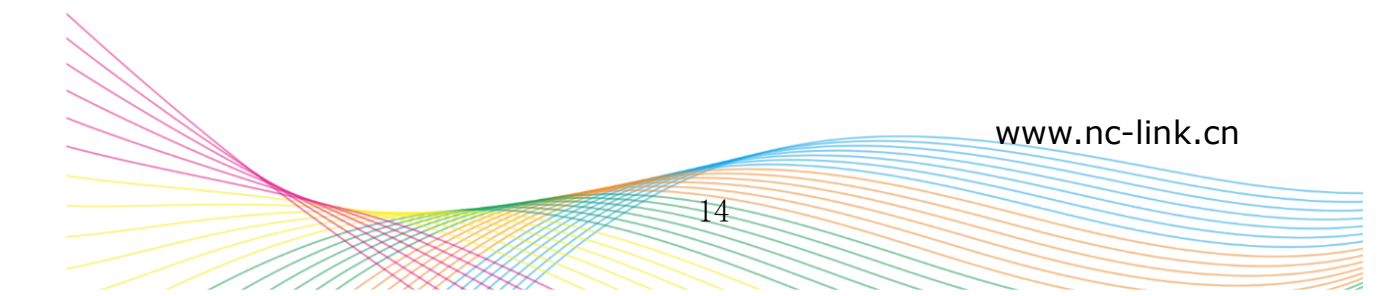

| NC-LINK                                           | WLAN Access Controller                                | 简体中文 English |
|---------------------------------------------------|-------------------------------------------------------|--------------|
| <table-cell-rows> AP Management</table-cell-rows> | wan                                                   | Function 🛛 📀 |
| Help                                              | WAN Configuration WAN Status WAN port is disconnected | Basic Info   |
| Status                                            | Connect Type DHCP<br>WAN IP                           | LAN          |
| Detwork Firewall                                  | Subnet Mask<br>Deafult Gateway<br>DNS 0.0.0.0         | WAN          |
| © anagement                                       |                                                       |              |

WAN Status

### 4.6.2 Network LAN Setting

| Help     LAN IP Setting     LAN S       IP Address     192     168     10     1       Subnet Mask     255     255     252     0     WAN       DHCP Server Setting     DHCP Server @ Enable     Disable     Cloud      | ttings  |
|----------------------------------------------------------------------------------------------------|---------|
| Status Subnet Mask 255 255 252 0 WAN                                                                                                    |         |
| DHCP Server   Enable  Disable  Cloud                                                                                                    | ettings |
| U         DHCP IP Count 192         168         10         1         192         168         10         101           Network         Firewall         DHCP I asso Time 75 400         Pange/200 864000)r         101 | ettings |
| Auther     Apply     Static Bind IP-MAC List     Delete     Local IP-MAC List     Add     Refresh     Loca                                                                                                    | Auth    |
| Management                                                                                                    |         |
|                                                                                                    |         |

In the network LAN Setting, you can configure the LAN IP Address and DHCP Server Information. Default LAN IP is 192.168.10.1; DHCP Server is enable as default. And

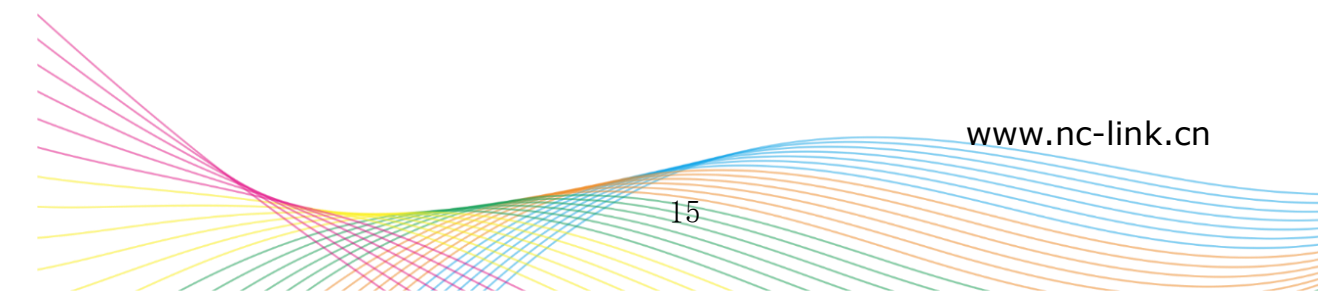

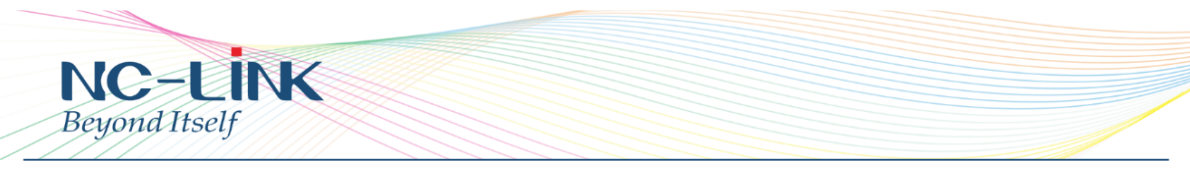

you can also binding the IP address with the MAC address.

| NC-LİNK          | WLAN Access Controller                                                                                                    | 简体中文 English   |
|------------------|----------------------------------------------------------------------------------------------------|----------------|
| 🔶 AP Management  | WAN Settings                                                                                                    | Function 📀     |
| Help             | WAN Setting WAN Setting Dynamic IP Dynamic IP Dynamic IP PPPOE(ADSL)                                                                                                    | - LAN Settings |
| Status           | Statuto Ir<br>Disable<br>Primary DNS 8 8 8 8<br>Secondary DNS 4 4 4 4                                                                                                    | Cloud Settings |
| Network Firewall | Advanced Settings     MTU 1500 (1000-1500)                                                                                                    | Authentication |
| Management       | MAC Clone Scan MAG  Enable UPNP Enable IGM proxy Enable Ping Access on WAN Enable Ping Access on WAN Port: 8080 (Port Range 1-65535) Enable Pisc pass through on VPN connection Enable L2TP pass through on VPN connection Enable L2TP pass through on VPN connection | Local Auth     |
|                  | Apply                                                                                                    |                |

WAN Setting

In the WAN Setting, support Dynamic IP, PPPOE(ADSL), Static IP, PPTP access type. In the advanced setting, can enable UPnP, IGMP proxy, Ping on WAN, VPN pass through.

| NC-LINK          | WLAN Access Controller                     | 简体中文 English   |
|------------------|--------------------------------------------|----------------|
| 🔶 AP Management  | WAN Settings                               | Function 🛇     |
| Help             | WAN Setting Upnamic IP                     | LAN Settings   |
| Z Status         | Dynamic IP     Set DNS Manually            | WAN Settings   |
| •                | Primary DNS 8 8 8<br>Secondary DNS 4 4 4 4 | Cloud Settings |
| Network Firewall | Advanced Settings     Apply                | Authentication |
| 🔅<br>Management  |                                            | Local Auth     |
|                  |                                            |                |
|                  |                                            |                |
|                  |                                            |                |

### Dynamic IP

Access Type is Dynamic IP, no need to do any other setting, just click "Apply"

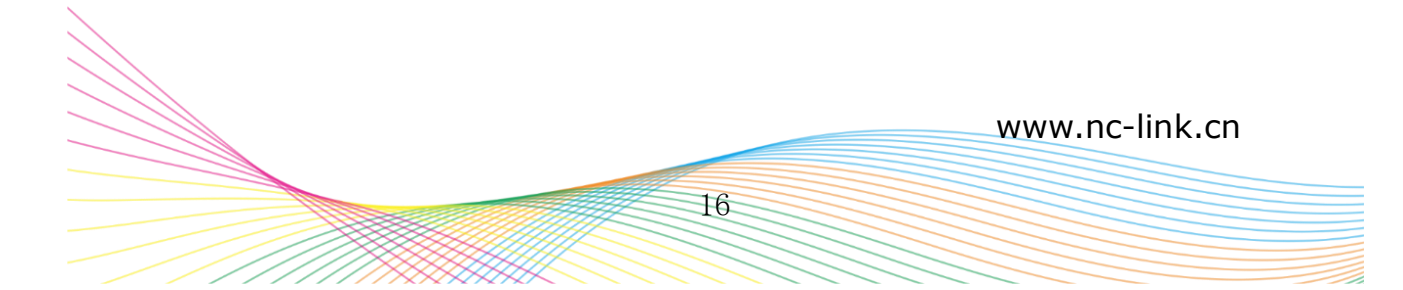

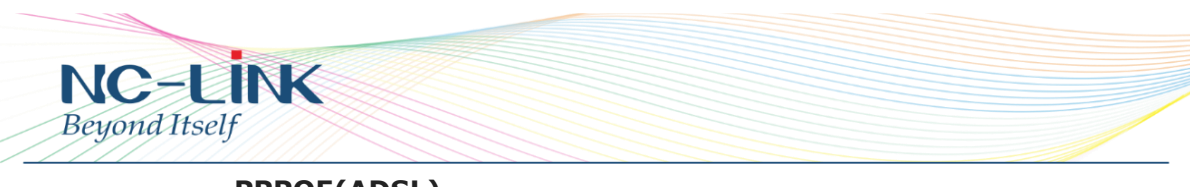

**PPPOE(ADSL)** 

| NC-LİNK          | WLAN Access Controller                                                                          | 简体中文 English   |
|------------------|-------------------------------------------------------------------------------------------------|----------------|
| 🔶 AP Management  | WAN Settings                                                                                    | Function 😔     |
| Help             | WAN Setting WAN Setting PPPOE(ADSL)                                                             | LAN Settings   |
| Z Status         | PPPOE(ADSL)     Service Name     If not, please do not fill out                                 | WAN Settings   |
| •                | Server Name If not, please do not fill out User Name                                            | Cloud Settings |
| Network Firewall | User Password Dail Type  Normal  Special Way 1  Special Way 2                                   | Authentication |
| 🌣<br>Management  | Idle Time 30 Minutes will Disconnect<br>Auto Manual                                             | Local Auth     |
|                  | Set DNS Manually                                                                                |                |
|                  | Primary DNS         8         8         8           Secondary DNS         4         4         4 |                |
|                  | Advanced Settings     MTU 1452 (1000-1492)                                                      |                |

Access Type is PPPOE(ADSL), fill in the information provided by ISP then click "**Apply**"

Static IP

| <table-cell-rows> AP Management</table-cell-rows> | WAN Settings                                                                                                    | Function     |
|---------------------------------------------------|----------------------------------------------------------------------------------------------------|--------------|
| Help                                              | WAN Setting Static IP                                                                                                    | LAN Setting  |
| ×                                                 | Static IP                                                                                                    | MANI Cottin  |
| Status                                            | IP Address 192 168 2 1                                                                                                    | WAIN Setun   |
|                                                   | Subnet Mask 255 255 0                                                                                                    | Cloud Settin |
|                                                   | Default Gateway 192 168 2 254                                                                                                    |              |
| etwork Firewall                                   | Primary DNS 8 8 8 8                                                                                                    | Authenticati |
|                                                   | Secondary DNS 4 4 4 4                                                                                                    |              |
| 0                                                 | Advanced Settings                                                                                                    | Local Auth   |
| nagement                                          | MTU 1452 (1000-1500)                                                                                                    |              |
|                                                   | MAC Clone Scan MAC                                                                                                    |              |
|                                                   | Enable UPNP     Enable (GMP proxy     Enable Ping Access on WAN     Enable Web Server Access on WAN Port:     8080     (Port Range 1-65535) |              |
|                                                   | Enable IPsec pass through on VPN connection Enable PPTP pass through on VPN connection Enable L2TP pass through on VPN connection           |              |

Access Type is Static IP, fill in the information provided by ISP then click "Apply"

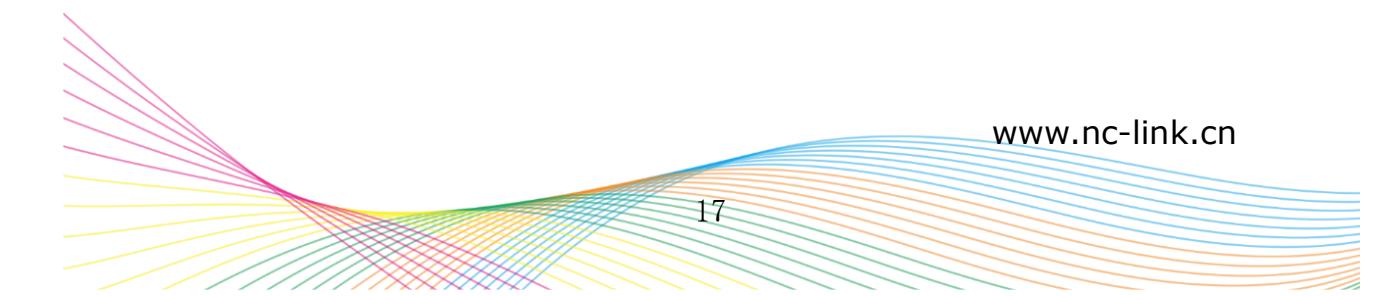

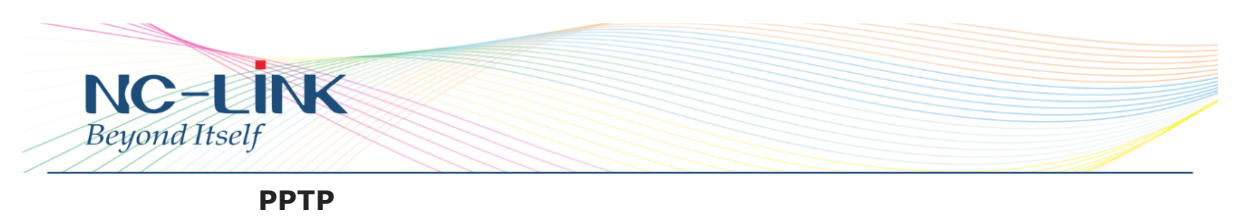

| NC-LINK                                           | WLAN Access Controller                                                                                                    | 简体中文 English   |
|---------------------------------------------------|----------------------------------------------------------------------------------------------------|----------------|
| <table-cell-rows> AP Management</table-cell-rows> | WAN Settings                                                                                                    | Function       |
| Help                                              | WAN Setting PPTP                                                                                                    | LAN Settings   |
| Z Status                                          | Server IP                                                                                                    | WAN Settings   |
|                                                   | User Name User Password                                                                                                    | Cloud Settings |
| Network Firewall                                  | Address Type Static IP  IP Address                                                                                                    | Authentication |
| 🗘<br>Management                                   | Subnet Mask Default Gateway                                                                                                    | Local Auth     |
|                                                   | Advanced Settings      MTU 1452 (1000-1492)                                                                                                |                |
|                                                   | MAC Clone Scan MAC Enable uPNP Enable (GMP proxy Enable Fing Access on WAN Enable Web Server Access on WAN Port. 8080 (Port Range 1-65535) |                |

Access Type is PPTP, fill in the Server IP, Username, Password ect according to the PPTP server. Then click "**Apply**" to access.

### 4.6.3 Firewall IP/Port Filtering

| NC         | -LINK         | WLAN Access Controller                                                                                                    | 简体中文 Englis       |
|------------|---------------|----------------------------------------------------------------------------------------------------|-------------------|
| <b>4</b> A | AP Management | IP/Port Filtering                                                                                                    | Function 🛛 👁      |
| ŀ          | Help          | IP/Port Filtering IP/Port Filtering Drop                                                                                                    | IP/Port Filtering |
| ~          | Status        | Lose         Diop         10         -         192         168         10         -           Protocol         TCP+UDP •         -         -         -         192         -         168         -         10         -         -         -         -         -         -         -         -         -         -         -         -         -         -         -         -         -         -         -         -         -         -         -         -         -         -         -         -         -         -         -         -         -         -         -         -         -         -         -         -         -         -         -         -         -         -         -         -         -         -         -         -         -         -         -         -         -         -         -         -         -         -         -         -         -         -         -         -         -         -         -         -         -         -         -         -         -         -         -         -         -         -         -         -         -         - | MAC Filtering     |
| Naturati   | <b>V</b>      | Port Range - (Range 1-65535)<br>Mark                                                                                                    | URL Filtering     |
| HELWOIK    | Thewan        | Max rule counts : 200 Add Delete Cancel App                                                                                                    | Port Forwarding   |
| 0          |               | IP Range         Port Range         Protocol         Mark           192.168.10.2-192.168.10.23         8080 - 8080         TCP+UDP                                                                                                    | DMZ Settings      |
| Management |               |                                                                                                    |                   |
|            |               |                                                                                                    |                   |
|            |               |                                                                                                    |                   |
|            |               |                                                                                                    |                   |

Setting the IP range and Port range to Drop or Accept the data connection. Add it after finished the parameter setting, then "**Apply**". Max 200 rules.

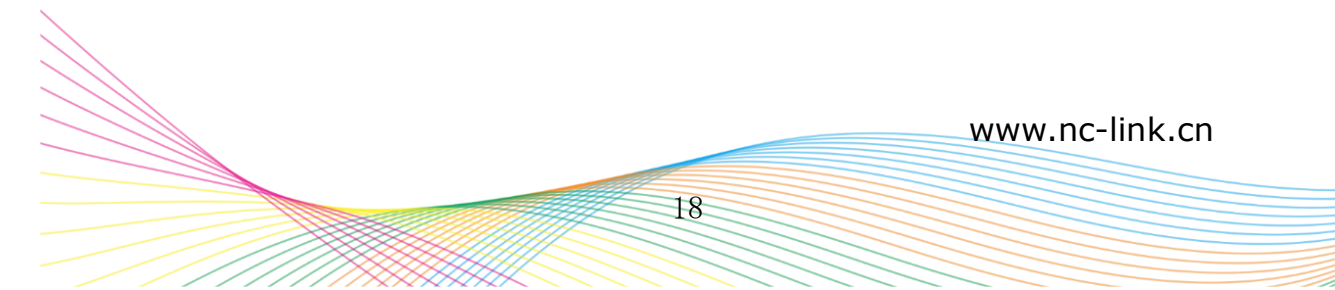

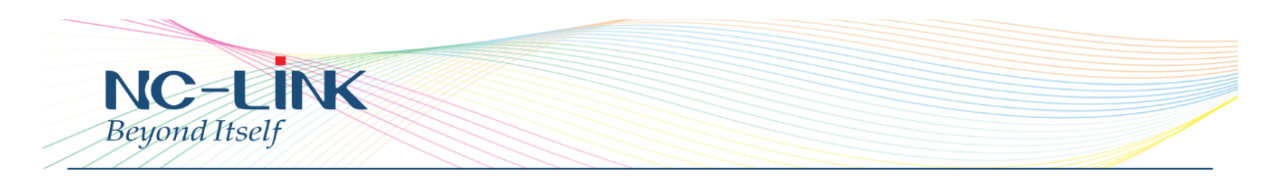

### **MAC Filtering**

| Image: AP Management Image: MAC Filtering     Image: Bised of the management Image: Bised of the management     Image: Bised of the management Image: Bised of the management     Image: Bised of                                                                                                    | NC              | -LINK         | WLAN Access Controller                                             | 简体中文 English                        |
|----------------------------------------------------------------------------------------------------|-----------------|---------------|--------------------------------------------------------------------|-------------------------------------|
| Help   Status   Image: Brickeling   MAC Filtering   Mac Giltering   Mac Gil                                                                                                    | 4 🗭             | AP Management | MAC Filtering                                                      | Function 🛛 🛇                        |
| Status   Mac   Mac  <                                                                                                    |                 | Help          | MAC Filtering                                                      | IP/Port Filtering                   |
| Image: Max rule counts : 200 Add Delete Cancel Appy     URL Filtering       Image: Max rule counts : 200 Add Delete Cancel Appy     Image: Max rule counts : 200 Add Delete Cancel Appy       Image: Max rule counts : 200 Add Delete Cancel Appy     Image: Max rule counts : 200 Add Delete Cancel Appy       Image: Max rule counts : 200 Add Delete Cancel Appy     Image: Max rule counts : 200 Add Delete Cancel Appy       Image: Max rule counts : 200 Add Delete Cancel Appy     Image: Max rule counts : 200 Add Delete Cancel Appy       Image: Max rule counts : 200 Add Delete Cancel Appy     Image: Max rule counts : 200 Add Delete Cancel Appy       Image: Max rule counts : 200 Add Delete Cancel Appy     Image: Max rule counts : 200 Add Delete Cancel Appy       Image: Max rule counts : 200 Add Delete Cancel Appy     Image: Max rule counts : 200 Add Delete Cancel Appy       Image: Max rule counts : 200 Add Delete Cancel Appy     Image: Max rule counts : 200 Add Delete Cancel Appy       Image: Max rule counts : 200 Add Delete Cancel Appy     Image: Max rule counts : 200 Add Delete Cancel Appy       Image: Max rule counts : 200 Add Delete Cancel Appy     Image: Max rule counts : 200 Add Delete Cancel Appy       Image: Max rule counts : 200 Add Delete Cancel Appy     Image: Max rule counts : 200 Add Delete Cancel Appy       Image: Max rule counts : 200 Add Delete Cancel Appy     Image: Max rule counts : 200 Add Delete Cancel Appy       Image: Max rule counts : 200 Add Delete Cancel Appy     Image: Max rule counts : 200 Add Delete Cancel Appy       Image: Max rule counts : 200 Add Dele | ~               | Status        | MAC Drop<br>Accept Scan MAC<br>Mark                                | MAC Filtering                       |
| DMZ Settings                                                                                                    | (Network        | Firewall      | Max rule counts : 200 Add Delete Cancel MAC Mark  fc.1a:11:8f6d.9e | Apply URL Filtering Port Forwarding |
|                                                                                                    | C<br>Management |               |                                                                    | DMZ Settings                        |
|                                                                                                    | Management      |               |                                                                    |                                     |
|                                                                                                    |                 |               |                                                                    |                                     |

Select Drop or Accept the MAC Filtering. Then you can manually input the MAC or use Scan MAC to list it for you to choose. Add after finished and "**Apply**". Max 200 rules.

| NC-LİNK                                           | WLAN Access Controller                                                 | 简体中文 English      |
|---------------------------------------------------|------------------------------------------------------------------------|-------------------|
| <table-cell-rows> AP Management</table-cell-rows> | URL Filtering                                                          | Function          |
| Help                                              | URL Filtering URL Filtering Drop                                       | IP/Port Filtering |
| Z Status                                          | URL https://www.google.com Max.rule.counts:200 Add Delete Cancel Apply | MAC Filtering     |
|                                                   |                                                                        | URL Filtering     |
|                                                   |                                                                        | Port Forwarding   |
| Management                                        |                                                                        | DMZ Settings      |
|                                                   |                                                                        |                   |
|                                                   |                                                                        |                   |
|                                                   |                                                                        |                   |

## **URL** Filtering

Select Drop URL Filtering and fill in the URL you want to block. Then  ${\bf Add}$  and  $``{\bf Apply}''$ 

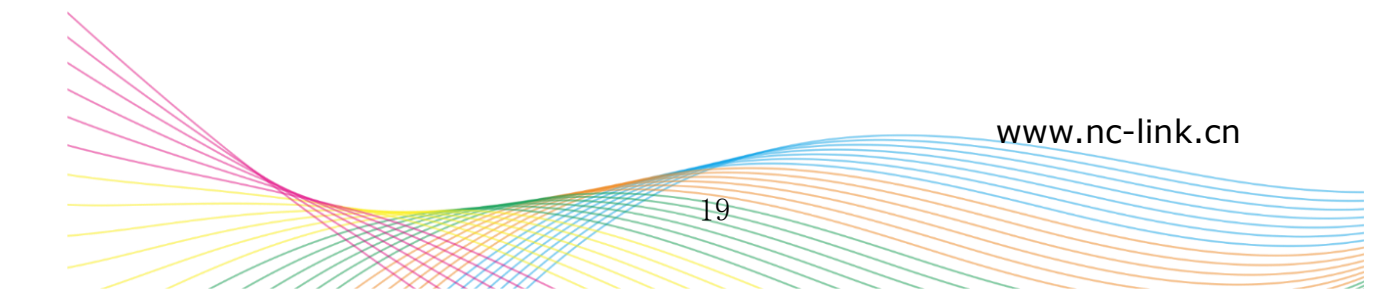

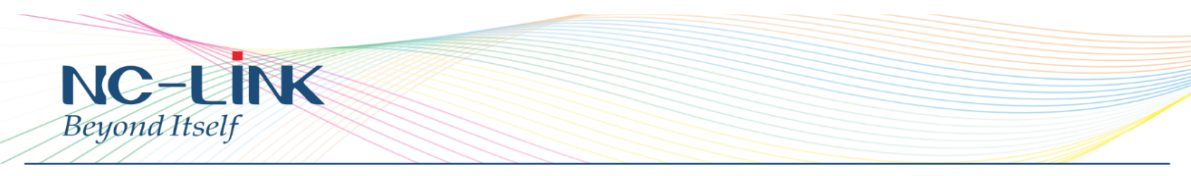

#### **Port Forwarding**

| NC-LİNK                                           | WLAN Access Controller                                                                                                    | 简体中文 English      |
|---------------------------------------------------|----------------------------------------------------------------------------------------------------|-------------------|
| <table-cell-rows> AP Management</table-cell-rows> | Port Forwarding                                                                                                    | Function 📀        |
| Help                                              | Port Forwarding Rule Type User-defined                                                                                      | IP/Port Filtering |
| Z Status                                          | Rule Name           Lan IP         192         168         10         Image: The IP of the computer connected(192.168.10.2) | MAC Filtering     |
|                                                   | External Port - (Range 1-65535) Internal Port - (Range 1-65535)                                                             | URL Filtering     |
| Network Firewall                                  | Protocol TCP • Max rule counts : 200 Add Delete Cancel                                                                      | Port Forwarding   |
| Ç.                                                | Rule Name Forward IP Protocol External Port Internal Port                                                                   | DMZ Settings      |
|                                                   |                                                                                                    |                   |
|                                                   |                                                                                                    |                   |
|                                                   |                                                                                                    |                   |
|                                                   |                                                                                                    |                   |

#### Port forwarding

Port forwarding is to forward data from one port to another port, enabling external users have access to an internal private IP in LAN, from an external triggered NAT router

#### **Rule Type**

Set up rule type, which have specific port number

#### Rule name

Port forwarding rule name LAN IP IP of the port forwarding External port External port number of port forwarding Internal port number of port forwarding Protocol Protocol used for port forwarding

#### **DMZ Settings**

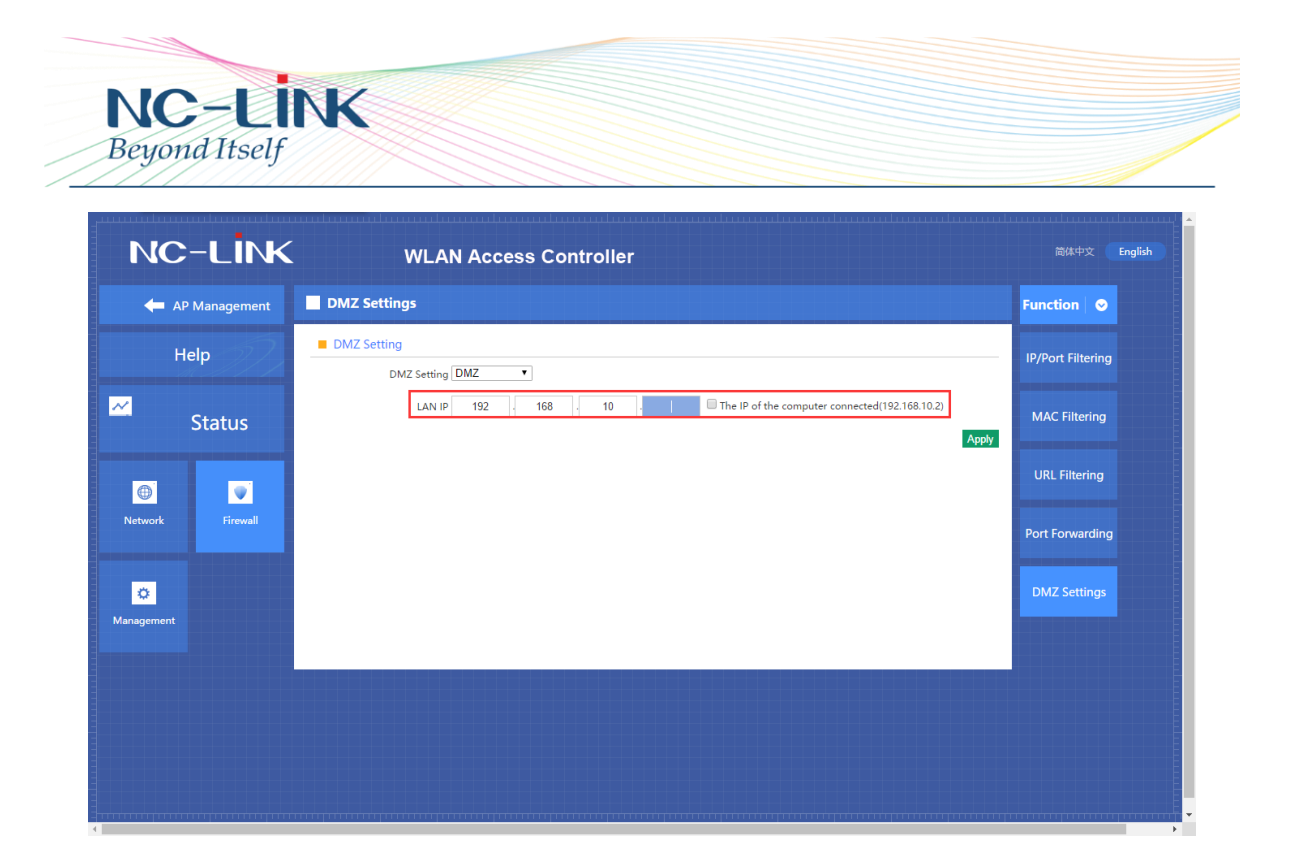

### DMZ

DMZ is short for demilitarized zone. It's a compartment between security zone and non-security zone, in order to solve the problem of external network can not access into internal server after firewall installation. This DMZ zone is a small network zone between external and internal network. While in this small zone, users usually place some open server, like web server, FTP server, or forum. DMZ will protect internal network more efficiently, because this network allocation is another obstacle for hackers, compared to normal firewall.

#### **IP LAN IP**

IP address of DMZ host

4.6.4 Management System

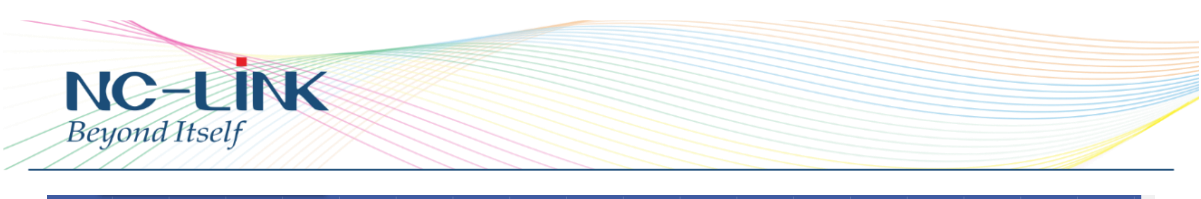

| NC-LIN                                            | WLAN Access Controller                                                                                                    | 简体中文 English     |
|---------------------------------------------------|----------------------------------------------------------------------------------------------------|------------------|
| <table-cell-rows> AP Management</table-cell-rows> | System                                                                                                    | Function 😔       |
| Help                                              | Save/Reload Settings                                                                                                    | System           |
|                                                   | Backup Save the configuration file to your computer<br>通择文件 未选择任何文件<br>Restore Using the saved configuration file recovery configuration | DDNS             |
| Network     Firewall                              | Reset Default         Restore the factory default settings, please press this button           Reboot         Reboot                     | Smart QoS        |
| <u>.</u>                                          |                                                                                                    | Logs             |
| management                                        |                                                                                                    | Upgrade Firmware |
|                                                   |                                                                                                    | System Time      |
|                                                   |                                                                                                    |                  |
|                                                   |                                                                                                    |                  |

### Backup

Save the configuration files to your computer

#### Restore

Using the saved configuration file recovery configuration

#### **Restore default**

Restore the factory default settings, please press this button

#### Reboot

Reboot the system

#### DDNS

| Image: Problem   Image: Problem   Image                                                                                                    | NC-LINK                                                                                                    | WLAN Access Controller                                               | 简体中文 English      |
|----------------------------------------------------------------------------------------------------|----------------------------------------------------------------------------------------------------|----------------------------------------------------------------------|-------------------|
| Image: DDNS Settings       System         Image: DDNS Settings       Image: DDNS Settings         Image: DDNS Settings       Image: DDNS Settings         Image: DDNS Settings                                                                                                    | 🗲 AP Management                                                                                                    |                                                                      | Function          |
| Image: Status     Image: Status     Imag | Help                                                                                                    | DDNS Settings Dynamic DNS [Enable •]                                 | System            |
| Public IP     Smart QOS       Network     Domain       User type     User       Chick Status     Logs       Marangement     Logs       Vertice     Logs       Status     System Time                                                                                                    | Z Status                                                                                                    | User Name<br>Password/Key                                            | DDNS              |
| Link Status<br>No account?Registration Forget password Help<br>Appy<br>Cupgrade Firmware<br>System Time                                                                                                    | Active of the second second seco | Public IP<br>Domain<br>User type                                     | Smart QoS<br>User |
| System Time                                                                                                    | C<br>Management                                                                                                    | Link Status<br>No account?Registration Forget password Help<br>Apply | Logs              |
|                                                                                                    |                                                                                                    |                                                                      | System Time       |

Enable the DDNS. Fill in the User Name and Password then "Apply"

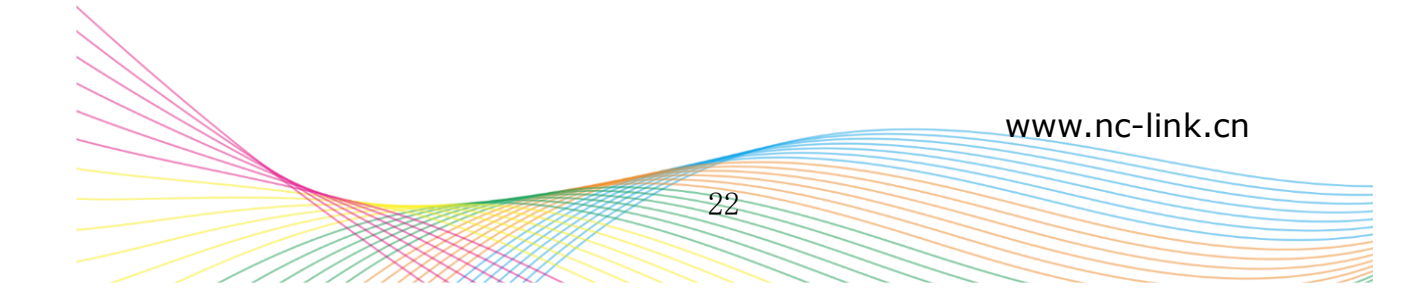

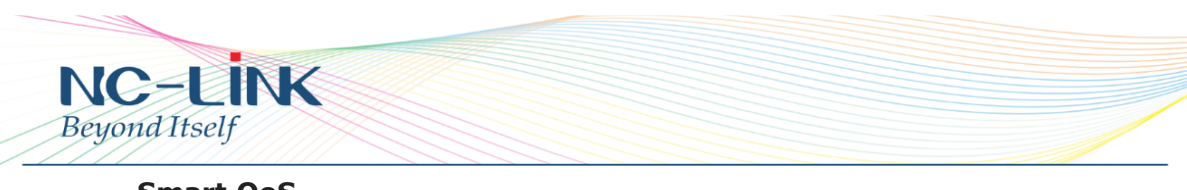

### Smart QoS

| NC-LİNK          | WLAN Access Controller                                                                                                    | 简体中文 English     |
|------------------|----------------------------------------------------------------------------------------------------|------------------|
| 🔶 AP Management  | Smart QoS                                                                                                    | Function 🛛 😔     |
| Help             | Qos Basic Settings     Status      Enable     Oisable                                                                          | System           |
| Z Status         | Upload 50000<br>Download 50000                                                                                                 | DDNS             |
| <b>•</b>         | Apply                                                                                                    | Smart QoS        |
| Network Firewall | P Address Range 192 - 168 10 192 168 10 192 168 10 192 168 10 192 168 10                                                       | User             |
| •                | Mode <sup>®</sup> Shared<br>◎ Exclusive                                                                                        | Logs             |
| Management       | Max bandwidth(Decimal point is not<br>allowed)<br>Download 0 Kbps                                                              | Upgrade Firmware |
|                  | Mark<br>(Double-click the selected items to modify the settings, QoS allows you to add up to 8 rules) Add Delete Modify Cancel | System Time      |
|                  | IP Address Range MAC Address Mode Upload Download Mark                                                                         |                  |
|                  |                                                                                                    |                  |

#### Status

Enable or Disable QoS function

#### Upload

Set up total uploading bandwidth

#### Download

Set up total downloading bandwidth

#### **IP Address Range**

Set up IP range of bandwidth

#### MAC address

Set up bandwidth control by mac address, user can choose it from Scan MAC, or setup by manual.

#### Mode

QoS mode settings, shared mode means under the QoS rules, the main PC within all IP range can share the specified bandwidth;

Exclusive mode means single main PC can share the specified bandwidth;

#### Max bandwidth

Max bandwidth under QoS rule

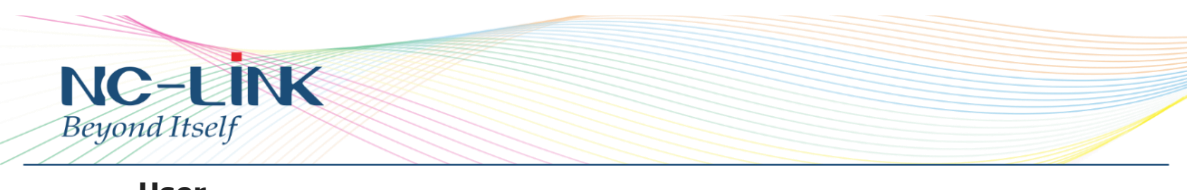

User

| NC-LINK               | WLAN Access Controller | 简体中文 English     |
|-----------------------|------------------------|------------------|
| 🔶 AP Management       | User                   | Function 🛛 😔     |
| Help                  | User Settings          | System           |
| <mark>∼</mark> Status | Password ·····         | DDNS             |
| •<br>•                | Apply                  | Smart QoS        |
| Network Firewall      |                        | User             |
| Ö<br>Management       |                        | Logs             |
|                       |                        | Upgrade Firmware |
|                       |                        | System Time      |
|                       |                        |                  |
|                       |                        |                  |

#### **User Name**

Reset new log-in user name

#### Password

Reset new log-in password

#### **Confirm Password**

Comparison to new password, to confirm user input password correctly in two times

#### Logs

| NC-LİNK          | WLAN Access Controller              | 简体中文 English     |
|------------------|-------------------------------------|------------------|
| 🔶 AP Management  | Logs                                | Function 🛛 📀     |
| Help             | System Logs Status  Enable  Disable | System           |
| Z Status         | Remote Log Service                  | DDNS             |
|                  | System Log View                     | Smart QoS        |
| Network Firewall |                                     | User             |
| Anagement        |                                     | Logs             |
|                  |                                     | Upgrade Firmware |
|                  | Refresh Clear                       | System Time      |
|                  |                                     |                  |
|                  |                                     |                  |

Status

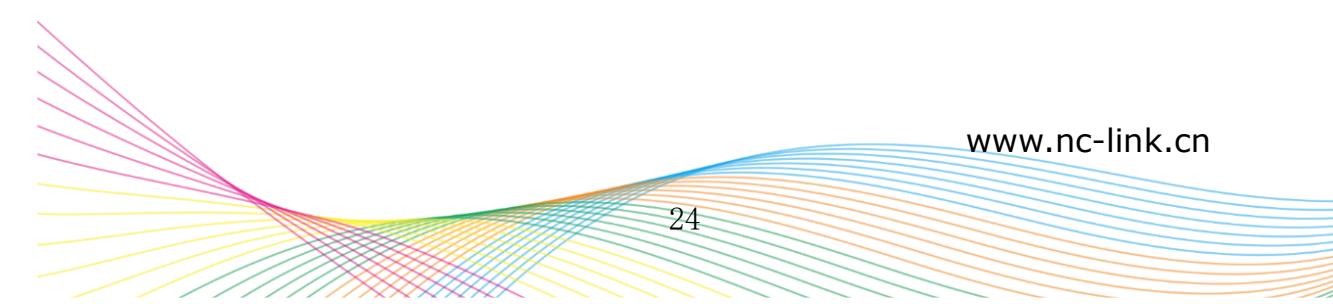

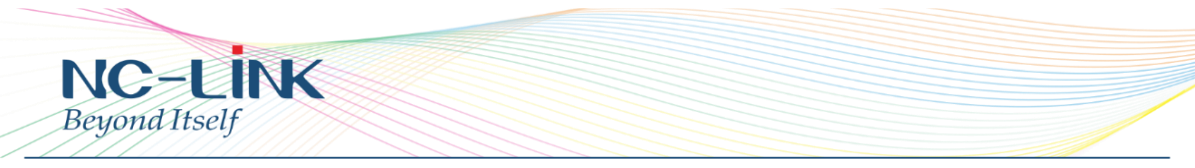

Enable or Disable to show system log

### **Remote Log Service**

To decide whether send System log into some pointed remote server synchronously

#### **Upgrade Firmware**

| NC-LINK WLAN Access Controller                    |                                                                                                    |                                 |
|---------------------------------------------------|----------------------------------------------------------------------------------------------------|---------------------------------|
| <table-cell-rows> AP Management</table-cell-rows> | Upgrade Firmware                                                                                                    | Function 📀                      |
| Help                                              | Upgrade Firmware Software Version NC-H90G-V4.1-820160629093622                                                                                   | System                          |
| Z Status                                          | For software upgrade<br>1. Click on IBrowse] and select the software to be upgraded<br>2. Click (upgraded button<br>这程文件 计数据分析                   | DDNS                            |
| Detwork Firewall                                  | Note Upgrade software may cause the system to interrupt In the process of updating the firmware, do not power down, or it may damage the system! | Smart QoS<br>User               |
| C<br>Management                                   | Upgrade                                                                                                    | Logs                            |
|                                                   |                                                                                                    | Upgrade Firmware<br>System Time |
|                                                   |                                                                                                    |                                 |
|                                                   |                                                                                                    |                                 |

This feature allows the device firmware upgrade.

**Noted:** Upgrading software may cause system outage, In the process of upgrading the firmware, do not power off, otherwise it may damage the Access Controller!

### System Time

| NC-LINK          | WLAN Access Controller                                                   | 简体中文 English     |
|------------------|--------------------------------------------------------------------------|------------------|
| 🗲 AP Management  | System Time                                                              | Function 🛛 📀     |
| Help             | System Time System Time 1970-01-01 0556.03 Synchronization with the host | System           |
|                  | Status 💽 Enable 🔍 Disable NTP Server time.nist.gov 🔹                     | DDNS             |
| •                | Custom NTP server                                                        | Smart QoS        |
| Network Firewall | When device running at 0.00 * Automatic reboot Apply                     | User             |
| Management       |                                                                          | Logs             |
|                  |                                                                          | Upgrade Firmware |
|                  |                                                                          | System Time      |
|                  |                                                                          |                  |

### Synchronization with the host

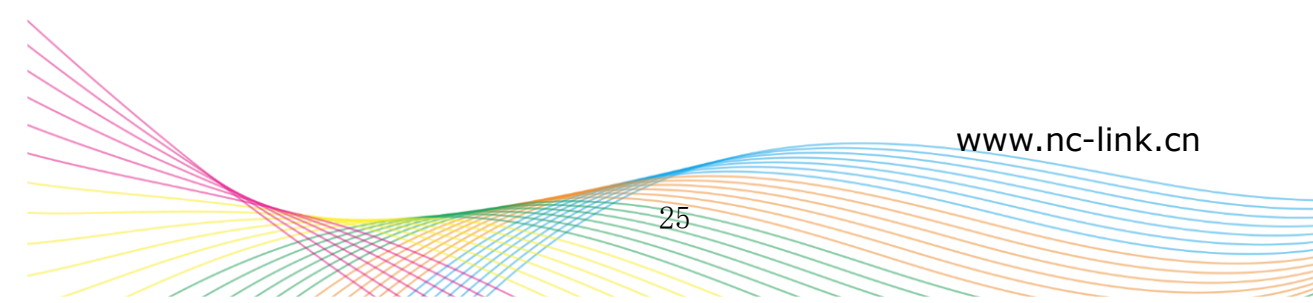

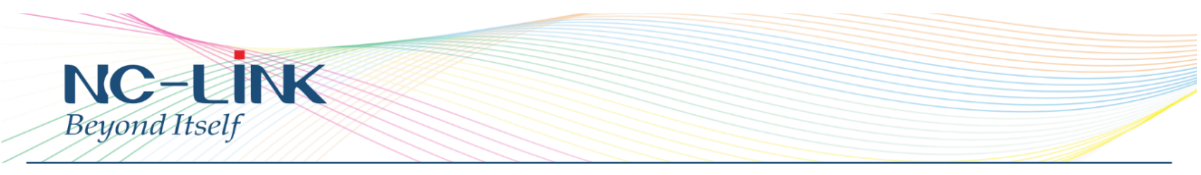

Synchronization time with connected PC and router **Status** Enable or Disable NTP **NTP Server** Select the server time synchronization **Custom NTP Server** Setting user-defined synchronization server IP address **Time Zone** Setting the router's time zone

## 5. Trouble Shooting

Q1: Controller can't found APs when AP connect with controller An: The controller automatically discovers APs, APs will be detected and shown on the list within one minute. And make sure the AP and controller are in the same subnet.

Q2: Which APs can apply the Zero Config? An: Except the APs in "Device Group", other AP will apply Zero Config once detected by controller.

Q3: Current APs configuration don't change after change the Zero Config setting An: If you change the Zero Config and hope the APs change accordingly, you can realize in two ways. First, delete the APs on the list, and they will change the setting accordingly once detected. Second, power OFF the APs and power ON again.